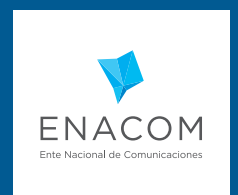

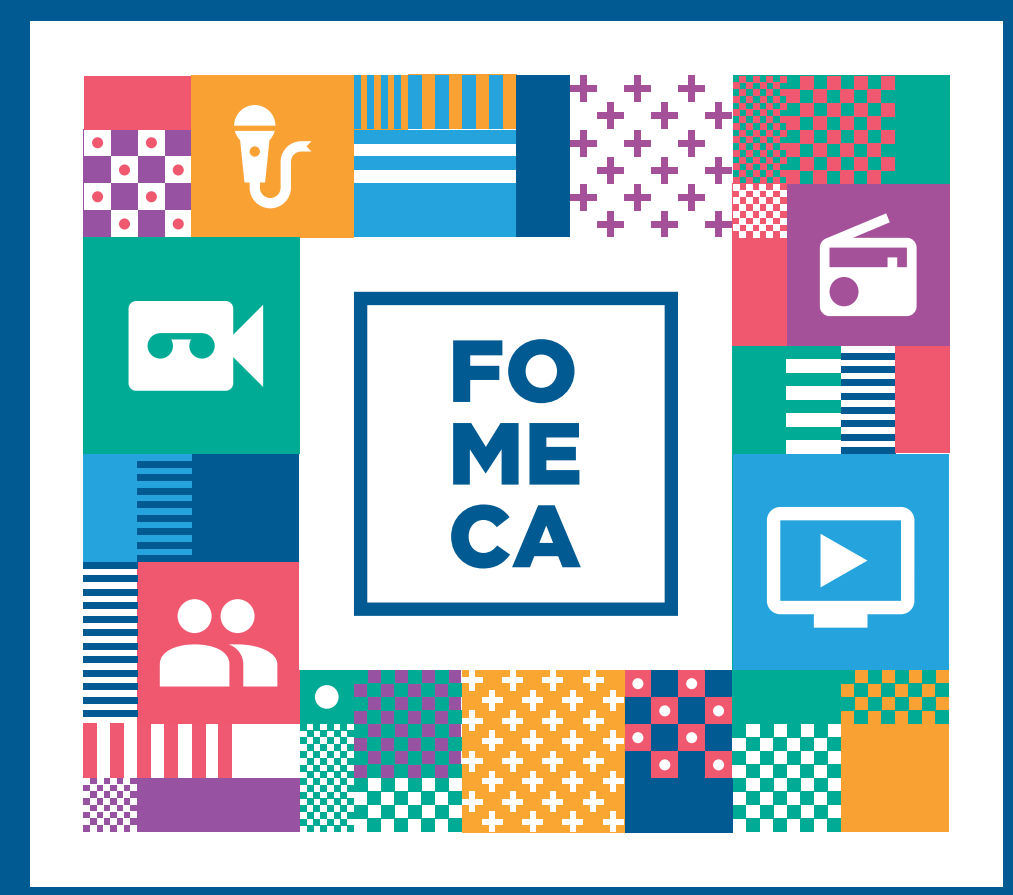

## **REGISTRO FOMECA**

## INSCRIPCIÓN MEDIANTE TAD (TRÁMITE A DISTANCIA)

Dirección Nacional de Fomento y Desarrollo

# → ¿QUÉ ES EL REGISTRO FOMECA?

El Registro FOMECA tiene como objetivo centralizar la documentación e información elemental de los destinatarios del fondo concursable mediante la plataforma de trámite a distancia.

Así, las futuras inscripciones a las líneas del concurso serán más fáciles y accesibles para todos los concursantes.

A partir de noviembre de 2017, todas las entidades contempladas en el Reglamento General de FOMECA, deberán realizar la inscripción en este registro, sin ningún tipo de costo.

El trámite se realiza únicamente a través de la plataforma "Mis trámites" a la cual se accede por la página de AFIP, validando el CUIT de el o los representantes legales de la entidad.

# → ¿QUIÉN DEBE EFECTUARLO?

Los destinatarios FOMECA, según su Reglamento General, que deseen participar de los futuros concursos

- Asociaciones Civiles
- Fundaciones
- Cooperativas
- Mutuales
- Bibliotecas Populares
- Pueblos Originarios

# → TRÁMITES A DISTANCIA

Durante el 2016 y el 2017 el Ministerio de Modernización aprobó e instrumentó diversas normativas referidas a la digitalización y agilización de procesos administrativos en pos de mejorarlos, disminuir los errores y facilitar el vínculo entre Gobierno y ciudadanía.

**TRÁMITES A DISTANCIA (TAD)** es la plataforma que permite la interacción del ciudadano con la administración, a través de la recepción y remisión por medios electrónicos de presentaciones, solicitudes, escritos, notificaciones y comunicaciones, entre otros.

El Decreto N° 1306 del 26 de diciembre de 2016 aprobó la implementación del módulo "**REGISTRO LEGAJO MULTIPROPÓSITO"** (RLM) del sistema de Gestión Documental Electrónica – GDE como único medio de administración de los registros de las entidades y jurisdicciones enumeradas en el artículo 8 de la Ley N° 24.156 que componen el sector público nacional.

**REGISTRO LEGAJO MULTIPROPÓSITO (RLM)**, es el módulo que permite cargar y actualizar los registros administrados por los diferentes organismos del sector público nacional que deben guardar datos y documentos respaldatorios de un grupo de personas humanas o jurídicas, con el objetivo de identificarlos y habilitarlos para realizar ciertas actividades, y que constituye el único medio de administración de los registros de las entidades y jurisdicciones enumeradas en el artículo 8 de la Ley N° 24.156 de ADMINISTRACIÓN FINANCIERA Y DE LOS SISTEMAS DE CONTROL DEL SECTOR PÚBLICO NACIONAL y sus modificatorias.

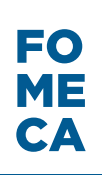

# → ÍNDICE

- 1. ANTES DE COMENZAR
- 2. INGRESO AL SISTEMA
- 3. REGISTRO FOMECA
  - a. Iniciar Trámite
  - b. Datos Generales
  - c. Perfil Comunitario y Antecedentes
  - d. Agregado de documentación
  - e. Confirmación de datos
  - f. Tramitación
  - g. Notificaciones oficiales
  - h. Tareas / Subsanación

# → 1. ANTES DE COMENZAR

## DEFINICIONES

**Usuario TAD:** Es la persona humana que accede a la plataforma TAD a través de la siguiente página de Internet: <u>tramitesadistancia.</u> <u>gob.ar</u>, o la que la reemplace en el futuro.

**Cuenta TAD:** La cuenta de usuario es el escritorio virtual a través del cual el usuario de TAD puede iniciar trámites, hacer presentaciones, acceder a sus trámites iniciados, sus tareas, documentos, notificaciones oficiales y comunicaciones:

a. El usuario de TAD puede acceder a la cuenta de usuario mediante la Clave Fiscal, obtenida a través de la Administración Federal de Ingresos Públicos, en adelante: AFIP.

**b.** La Clave Fiscal posee los niveles de seguridad correspondientes para preservar la identidad de los usuarios.

### c. La cuenta de usuario se presume propia, por ello el usuario no podrá alegar en ningún caso desconocimiento de las tareas, comunicaciones o notificaciones oficiales que fueran efectuados en la misma.

**d.** La Clave Fiscal es administrada por la AFIP y el usuario de TAD deberá dirigirse a ese organismo ante cualquier inconveniente relacionado con la misma.

**Domicilio Especial Electrónico:** La cuenta de usuario será considerada el Domicilio Especial Electrónico constituido para aquellos trámites que se gestionen por la plataforma TAD tal como indica el artículo 7° del Decreto N° 1063/2016. El Domicilio Especial Electrónico es el domicilio virtual del usuario habilitado por la administración para el ejercicio de sus derechos y obligaciones durante la tramitación en TAD.

### Responsabilidades del usuario TAD:

**a.** El usuario TAD es responsable por la utilización, protección y resguardo de su cuenta.

**b.** El usuario TAD está obligado a no falsear su identidad ni sustituir la identidad de otra persona existente o inexistente en la plataforma TAD. El usuario TAD debe cumplir con la legislación vigente en materia de protección de datos. Toda presentación o declaración de datos realizada por el usuario TAD a través de la plataforma TAD tendrá el carácter de declaración jurada. Los documentos presentados por el usuario TAD deben ser fidedignos, caso contrario será penado según los artículos 138, 173 inc. 8), 174 inc. 5), 255, 292, 293, 296, 297 y 298 del Código Penal de la Nación.

**c.** El usuario TAD es responsable por la certeza y veracidad de los datos manifestados.

**d.** El usuario TAD es responsable de que la información o contenidos remitidos no infrinjan derechos de terceros ni vulneren cualesquiera normas aplicables.

**e.** El usuario TAD está obligado a mantener al Sector Público Nacional indemne y libre de toda responsabilidad que pudiera derivar en reclamos causados directa o indirectamente en la trasgresión de derechos de terceros o de la legislación vigente.

**f.** El usuario deberá hacer un uso razonable de su cuenta, por ello no deberá utilizar la misma de manera de afectar, inutilizar, dañar o sobrecargar el funcionamiento de TAD.

## **IMPORTANTE:**

g. El usuario deberá ingresar a TAD con la periodicidad que considere pertinente a fin de controlar la existencia de tareas, notificaciones o comunicaciones efectuadas por la Administración. En el caso de recibir notificaciones con plazos, los mismos correrán automáticamente a partir del momento en que dicha notificación ingrese al buzón de la entidad. **Apoderados:** Las personas autorizadas ante la AFIP para actuar en representación lo podrán hacer en TAD, siempre que tengan clave Fiscal. El usuario podrá apoderar a uno o varios usuarios TAD para la realización de trámites en TAD. En caso de designar un apoderado en AFIP, el usuario debe ir a la opción Administrador de Relaciones buscar servicio TAD en el Ministerio de Modernización y luego seleccionar representante a autorizar. Si el apoderamiento se debe realizar desde ANSES, el interesado debe sacar un turno y presentarse ante la entidad. Luego, la plataforma TAD validará si la CUIT o CUIL ingresada corresponde a un usuario TAD, en cuyo caso el apoderado podrá actuar en nombre del poderdante. El apoderado tendrá la potestad de iniciar un trámite, cada vez que lo haga, se vinculará al expediente electrónico una constancia de apoderamiento que da cuenta sobre la participación del apoderado. La intervención en un trámite en TAD por un apoderado implicará la aceptación del apoderamiento realizado por el usuario TAD titular. El apoderado será responsable por su gestión en los trámites que intervenga de acuerdo a las normas del derecho común. El poder puede ser revocado en cualquier momento por el poderdante o por la renuncia del apoderado. La revocación del poder se debe realizar ante la misma entidad donde se gestionó el alta, sea AFIP.

**Interviniente:** Existen ciertos trámites que son configurados con la figura de interviniente, esto quiere decir que usuario TAD selecciona otro usuario para que el sector público pueda tener interacción en los escenarios de "Agregar documentación" y/o "Subsanar documentación".

**Firma conjunta:** La plataforma TAD contempla la firma conjunta de documentos según el trámite que se seleccione. En caso de demandar más de una firma el usuario iniciador deberá: a) Colocar en orden las CUITS/CUILS de los usuarios TAD que van a firmar ese documento. b) Realizar la carga nuevamente si un usuario deniega la firma del documento. Los usuarios recibirán en su cuenta la tarea de firma en el orden que se haya establecido y tendrán la posibilidad de rechazar la solicitud o bien, proceder a la firma del documento.

# → 2. INGRESO AL SISTEMA

## INICIO

Para acceder a la aplicación de Trámite a Distancia (TAD) el usuario debe ingresar a la web de la Administración Federal de Ingresos Públicos (AFIP): <u>https://auth.afip.gob.ar/contribuyente\_/login.xhtml</u> y cargar el número de CUIT de la ENTIDAD y su correspondiente clave.

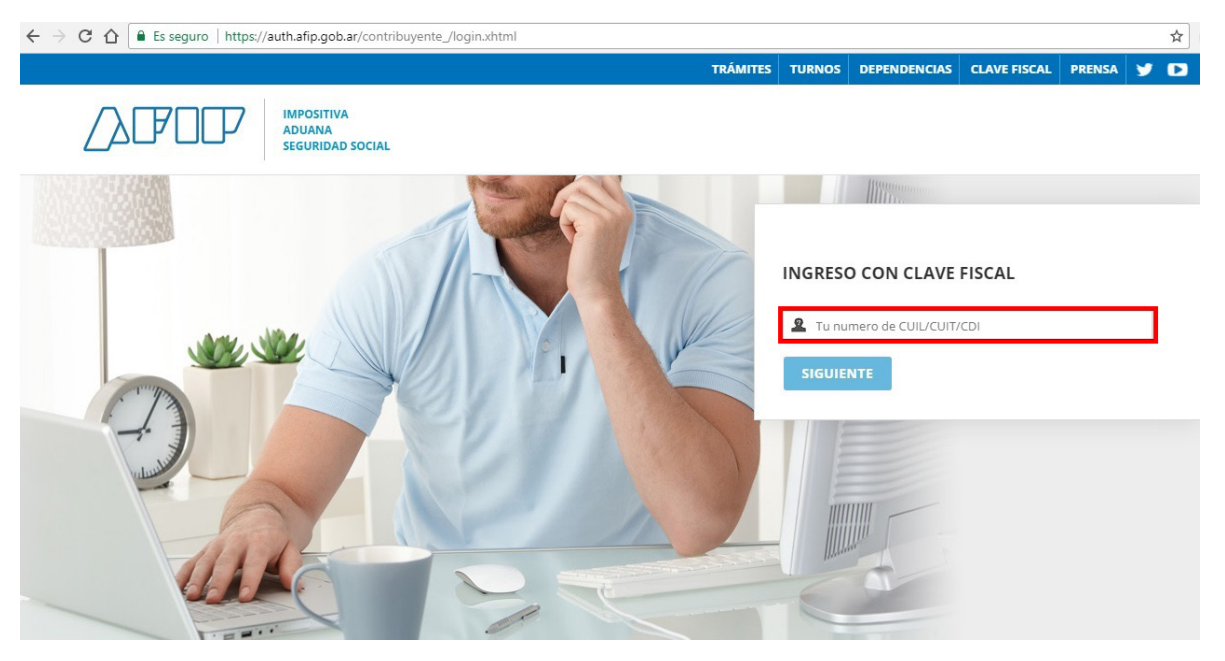

### **CREAR ACCESO**

Si es la primera vez que accede a la plataforma TAD, se deberá habilitar la visualización de la misma en el menú principal.

Para ello, una vez que ha ingresado con su clave fiscal de Afip, debe seleccionar la opción "Administrador de Relaciones de Clave Fiscal" de la sección Servicios Administrativos.

El nivel mínimo de seguridad requerido es 2.

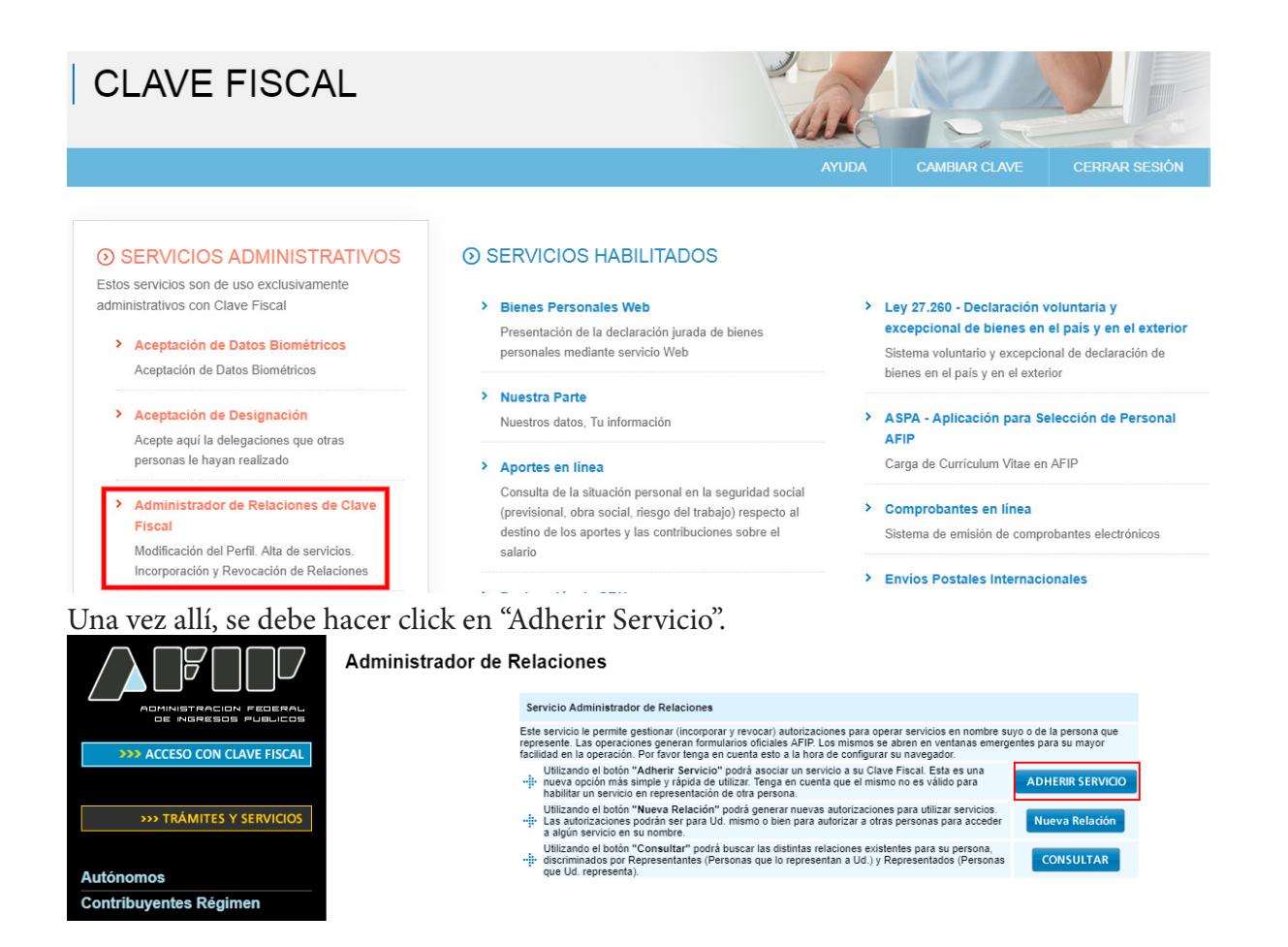

Aparecerá allí un listado de organismos y dependencias, entre las cuales se debe clickear **Ministerio de Modernización** y seleccionar "Servicios Interactivos" y luego, "Trámites a Distancia".

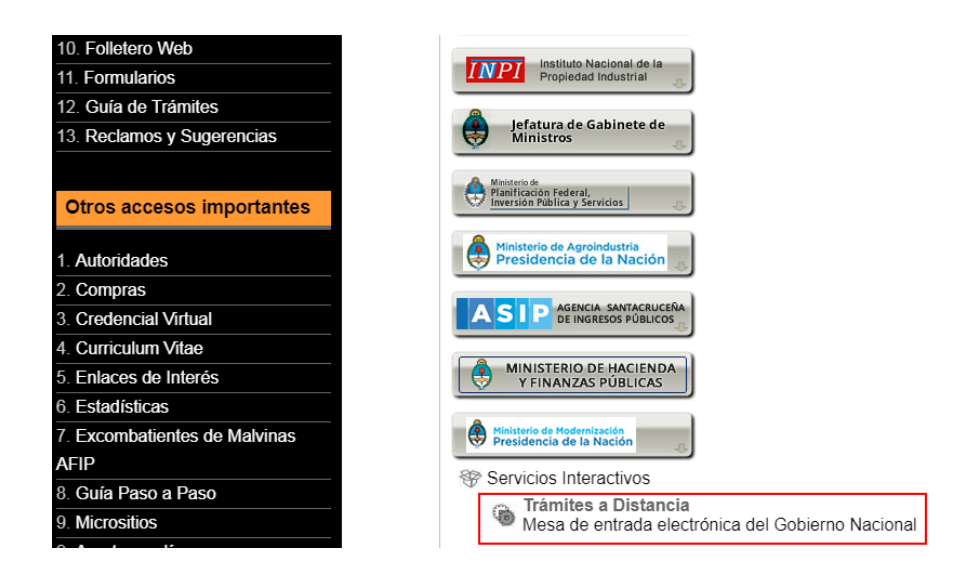

El sistema pedirá, en la siguiente pantalla, la confirmación de la operación.

| ADMINISTRACION PEDERAL<br>DE INGRESOS PUBLICOS | Administrador de Rela | Bienvenido Usu<br>Actuando en rep | ario<br>rresentación de                                      |        |
|------------------------------------------------|-----------------------|-----------------------------------|--------------------------------------------------------------|--------|
| >>> ACCESO CON CLAVE FISCAL                    |                       |                                   | Incorporar nueva Relación                                    |        |
|                                                |                       | Autorizante (Dador)               |                                                              |        |
|                                                |                       | Representado                      | <b></b>                                                      |        |
| >>> TRÁMITES Y SERVICIOS                       |                       | Servicio                          | Trámites a Distancia (Nivel de seguridad mínimo requerido 2) | BUSCAR |
| Autónomos                                      |                       | Representante                     | [Clave Fiscal Nivel ]                                        | BUSCAR |
| Contribuyentes Régimen                         |                       |                                   | CONFIRMAR                                                    |        |

Una vez hecho esto, el usuario tendrá habilitado en el menú principal la Sección Trámites a Distancia.

Al ingresar allí, encontrará todos los trámites que se pueden realizar.

Deberá tipear REGISTRO FOMECA, en el buscador destinado a tal fin.

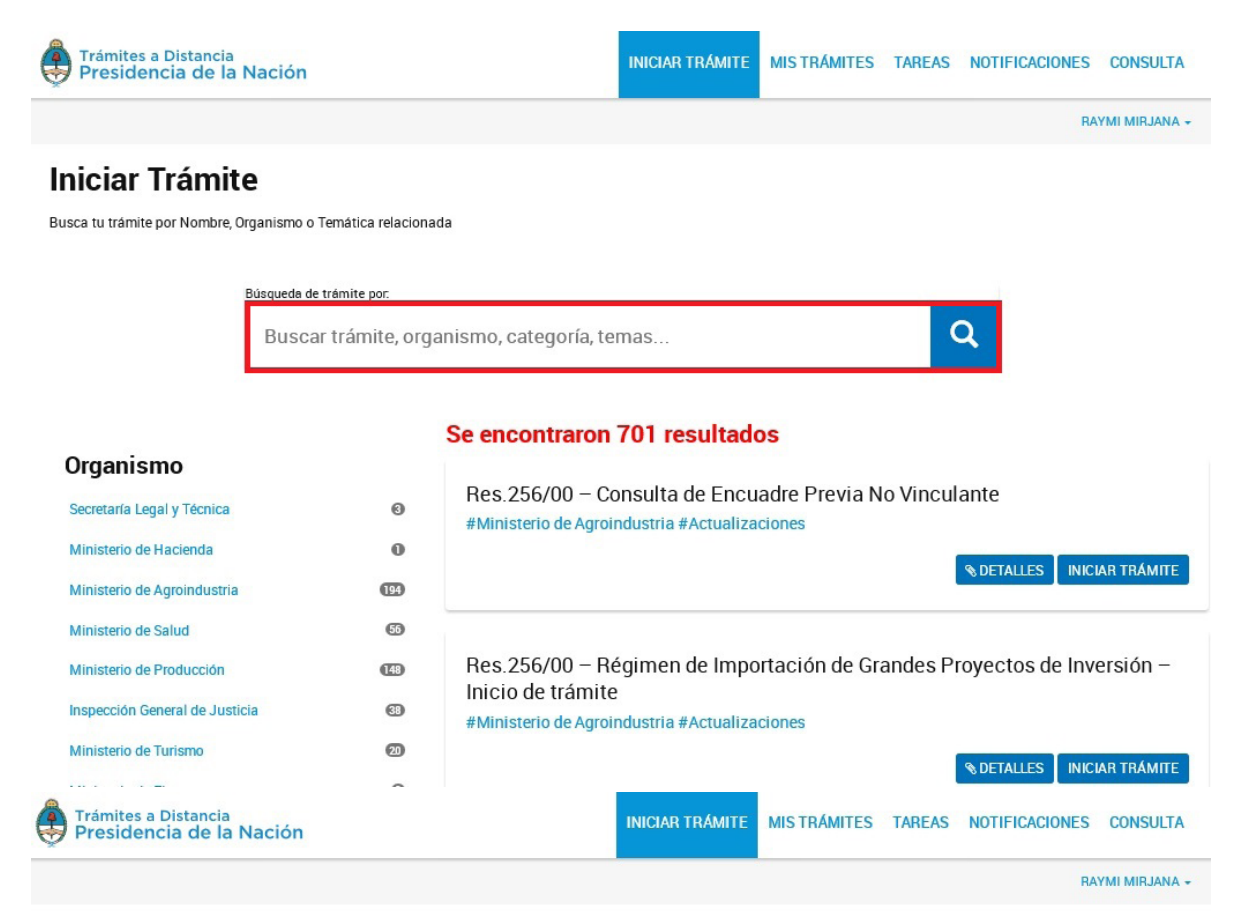

#### Iniciar Trámite

Busca tu trámite por Nombre, Organismo o Temática relacionada

| Búsqueda de trámite por |   |
|-------------------------|---|
| fomeca                  | Q |
|                         |   |

#### Organismo

#### Se encontraron 1 resultados

| organionio                     |   |                                                                                                    |   |
|--------------------------------|---|----------------------------------------------------------------------------------------------------|---|
| Secretaría Legal y Técnica     | 0 | Inscripción al Registro FOMECA<br>#Ente Nacional de Comunicaciones - ENACOM                                      |   |
| Ministerio de Hacienda         | 0 | El REGISTRO FOMECA es necesario para la presentación de proyectos a las distintas líneas de subsidios del fomeca |   |
| Ministerio de Agroindustria    | 0 | por lo cual debe ser aprobado con antenondad a la presentación de los proyectos.                                 |   |
| Ministerio de Salud            | 0 | & DETALLES INICIAR TRÁMITE                                                                                       |   |
| Ministerio de Producción       | 0 |                                                                                                    | 1 |
| Inspección General de Justicia | 0 | wospando randervel. 5 × « Anterior 1 Sigurente »                                                                 |   |
| Ministerio de Turismo          | 0 |                                                                                                    |   |
|                                | - |                                                                                                    |   |

## → 3. REGISTRO FOMECA

IMPORTANTE: El Registro FOMECA es una declaración jurada. Todos los datos que allí se carguen revisten dicho carácter.

### **CONFIRMACIÓN DE DATOS**

Como primer paso, deberá confirmar los datos del usuario para así iniciar el trámite de Registro FOMECA.

Se debe tener en cuenta que, la Administración podrá utilizar la casilla de mail denunciada por el usuario en TAD para avisar o alertar al mismo acerca de notificaciones oficiales, comunicaciones, tareas y otras actividades. El usuario deberá mantener actualizada la información relativa a los datos del mail denunciados en TAD para continuar recibiendo los avisos o alertas en el mismo.

| Trámites a Distancia<br>Presidencia de la Nación |                          | INICIAR TRÁMITE MISTRÁMITES TAREAS NOTIFICACIONES CONSULTA             | ( |
|--------------------------------------------------|--------------------------|------------------------------------------------------------------------|---|
|                                                  |                          | AILEN SOFIA IGLESIAS BARRERA                                           | • |
| Inscripción al Regis                             | stro FOMECA              |                                                                        |   |
|                                                  |                          | •                                                                      |   |
| Datos del solicita                               | nte                      |                                                                        |   |
| Nombre:                                          | AILEN SOFIA              |                                                                        |   |
| Apellidos:                                       | IGLESIAS BARRERA         |                                                                        |   |
| CUIT/CUIL:                                       | 27337378507              |                                                                        |   |
| Correo electrónico de<br>aviso:                  | ailen.iglesias@gmail.com |                                                                        |   |
| Teléfono de contacto:                            | +54 1563749073           |                                                                        |   |
|                                                  |                          | CZEDITAR                                                               |   |
|                                                  |                          | - VER COMPLETO                                                         |   |
|                                                  |                          | CONTINUAR                                                              |   |
| Presidencia de la Nación                         |                          | Preguntas Frecuentes Contacto Manual de Usuario Términos y Condiciones |   |

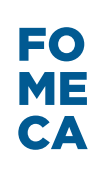

### a. INICIAR TRÁMITE

Se debe tener en cuenta que el trámite se tiene que realizar a nombre de una persona jurídica y **NO** a nombre de una persona humana.

El sistema por defecto no impide la iniciación del trámite a las personas humanas, con lo cual el usuario TAD debe asegurarse que está ingresando en nombre de la entidad a la que representa.

Al seleccionar la opción "Continuar", se inicia el segundo paso de la inscripción. El usuario TAD debe indicar si se trata de un pueblo originario o de una organización sin fines de lucro.

Selecciona la opción que corresponda y a continuación se desplegará el listado de los ítems a completar y adjuntar según corresponda para cada categoría.

| Trámites a Distancia<br>Presidencia de la Nación                                                                                                    | INICIAR TRAMITE MIS TRÂMITES TAREAS NOTIFICACIONES CONSULTA            |
|----------------------------------------------------------------------------------------------------|------------------------------------------------------------------------|
| Inscripción al Registro FOMECA                                                                                                    | AILEN SOFIA IGLESIAS BARRERA -                                         |
| Adjuntá documentación:<br>Los documentos marcados con <b>*</b> son obligatorios.<br>Antes de comenzar<br>Seleccione las opciones que correspondan:<br>ORGANIZACIONES SIN FINES DE LUCRO |                                                                        |
| PUEBLOS ORIGINARIOS                                                                                                    | VOLVER CONFIRMAR TRAMITE                                               |
| Trámilos a Distancia                                                                                                    | Preguntas Frecuentes Contacto Manual de Usuario Términos y Condiciones |

Deberá ingresar la información y/o documentación que se solicite de forma obligatoria luego de lo cual el sistema le otorgará

un número de expediente. La carga de documentación puede realizarse durante las veinticuatro horas, todos los días del año. El cómputo de plazos se hará a partir del primer día hábil siguiente al de la carga de documentación efectuada correctamente por el usuario en su cuenta. La carga de documentación efectuada en un día inhábil se entenderá como efectuada el primer día hábil siguiente.

El usuario puede completar el formulario todo de una vez o bien, la totalidad de alguno de los ítems requeridos (al menos 1), dejando la inscripción al Registro, pendiente. El trámite quedará registrado la pestaña "Mis Trámites", dentro de "Borradores".

| Trámites a Distance<br>Presidencia de       | ia<br>la Nación                                 | INICIAR TRÁMITE                             | MIS TRÁMITES          | TAREAS NO               | TIFICACIONES     | CONSULTA         |
|---------------------------------------------|-------------------------------------------------|---------------------------------------------|-----------------------|-------------------------|------------------|------------------|
|                                             |                                                 |                                             |                       |                         | RAY              | YMI MIRJANA 👻    |
| Mis Trámite                                 | S                                               |                                             |                       |                         |                  |                  |
| Encontrá todos los trámite                  | s que iniciaste y conocé el estado de los mismo | DS.                                         |                       |                         |                  |                  |
| Iniciados Borrado                           | pres Historial                                  |                                             |                       |                         |                  |                  |
| Búsqueda de trámite por:                    |                                                 |                                             |                       |                         |                  |                  |
| Buscar por N° de trámite, non               | nbre de trámite, apoderado, etc Q               |                                             |                       |                         |                  |                  |
| Fecha ᅌ                                     | Nombre 😑                                        | Referencia <sup>‡</sup> Estado <sup>‡</sup> | Número                | de trámite <sup>©</sup> | Α                | cciones          |
| Mostrando 1                                 | a 5 de 177- ver: 5 💌                            | « Anterior                                  | 1 2 3                 | 36 Siguie               | ente »           |                  |
|                                             |                                                 |                                             | G" Pres               | sentación a agrega      | r 👁 Tomar vist   | a sin suspensión |
| Trámites a Distancia<br>Presidencia de la N | ación                                           | Pre                                         | guntas Frecuentes Con | itacto Manual de l      | Usuario Términos | y Condiciones    |

Si el usuario clickea en "Borradores", aparecerá un listado de todos los trámites que inició pero no se han terminado. Una vez visualizado el trámite que desea, puede continuarlo o eliminarlo.

Para continuarlo, se debe presionar 📃

En caso de querer eliminarlo, presionar 💼

El archivo al que acceda contendrá cargados todos los datos que hayan sido llenados en la sesión anterior.

| Trámites Preside    | a Distancia<br>ncia de la N      | ación                     |                             | INICIAR TRÁMITE | MIS TRÁMITES          | TAREAS      | NOTIFICACIONES          | CONSULTA        |
|---------------------|----------------------------------|---------------------------|-----------------------------|-----------------|-----------------------|-------------|-------------------------|-----------------|
|                     |                                  |                           |                             |                 |                       |             | RA                      | YMI MIRJANA 🗸   |
| Mis Trá             | ámites                           |                           |                             |                 |                       |             |                         |                 |
| Encontrá todos      | los trámites que i               | niciaste y conocé el esta | do de los mismos.           |                 |                       |             |                         |                 |
| Iniciados           | Borradores                       | Historial                 |                             |                 |                       |             |                         |                 |
| Búsqueda de trá     | àmite por:                       |                           |                             |                 |                       |             |                         |                 |
| Buscar por fech     | a o nombre de tramit             | e                         | Q                           |                 |                       |             |                         |                 |
| Fecha 🗢             |                                  |                           | Nombre 🗢                    |                 |                       |             | Referencia              | Acciones        |
| 22/09/2017          |                                  |                           | Inscripción al Registro FOM | /IECA           |                       |             |                         | 🗖 🛍             |
|                     | Mostrando 1 a 5 de               | 755 - ver.                | Ver.                        | « Anterio       | 123.                  | 151         | Siguiente »             |                 |
|                     |                                  |                           |                             |                 |                       |             | 🖃 Continuar             | 📩 Descargar     |
| Trámites a Presider | a Distancia<br>ncia de la Nación |                           |                             | Pre             | eguntas Frecuentes Co | ontacto Mar | ual de Usuario Términos | s y Condiciones |

Aquellos ítems marcados con \* son de carácter **OBLIGATORIO** para cada categoría.

Se debe seleccionar el primero: Datos Generales clickeando el botón "Completar".

| COMPLETAR         |
|-------------------|
| COMPLETAR         |
| (% ADJUNTAR)      |
| <b>⊗ ADJUNTAR</b> |
| (% ADJUNTAR       |
| (% ADJUNTAR       |
| <b>⊗ ADJUNTAR</b> |
| (% ADJUNTAR       |
|                   |

## **b. DATOS GENERALES**

La sección de Datos Generales consta de un formulario de plantilla predefinida, donde deberá completar información referida a la entidad, a la que el usuario podrá acceder clickeando **COMPLETAR**.

CONTINUAR

| ) DATOS GENERALES Y<br>A continuación, Ud. dará inicio a la<br>La tramitación consiste en compl<br>dividido en secciones, las cuales<br>archivos que allí se le indique.<br>Al finalizar la carga de datos, el si<br>seguimiento del mismo.<br>El trámite concluirá con la obtenci<br>representada presentarse en los<br>podrá participar de dichos concur<br>Para los concursos FOMECA cuya<br>a la fecha de cierre de inscripción<br>este trámite y que, en la instancia<br>FOMECA. Transcurrido ese períor<br>del respectivo concurso.<br>Se deja constancia de que toda d<br>REGISTRO tendrá carácter de der<br>pasible de la pena establecida po<br>prisión de uno a seis años el que<br>concernientes a un hecho que el<br>La presente comunicació<br>aprobado por Resolución N° 6673 | PERFIL COM<br>a tramitación de Ri<br>etar un formulario<br>podrán ser guarda<br>stema le brindará<br>ión de un número<br>concursos FOMEC<br>sos.<br>a apertura se realid<br>correspondiente a<br>de la subsanación<br>do, las entidades p<br>ocumentación, dat<br>claración jurada. Li<br>or el artículo 293 de<br>insertare o hiciere<br>documento debe p<br>ón resulta conform<br>3/2016 y sus norm | AUNIT,<br>EGISTRO<br>con los d<br>adas a m<br>un núme<br>de REGIS<br>CA. En ca<br>ce durant<br>a la línea<br>n del projo<br>presentado<br>tos y cual<br>a omisió<br>el Código<br>e insertar<br>probar, de<br>e a lo es<br>as modif | ARIO<br>FOM<br>latos<br>edida<br>ro de<br>STRO<br>so de<br>e el a<br>de co<br>yecto,<br>das si<br>en ui<br>e mod<br>tableo<br>icator | D<br>ECA de la<br>que allí se<br>que las ca<br>trámite, co<br>FOMECA,<br>no posee<br>ño 2017 po<br>nocurso en<br>hubiesen<br>n número<br>otra inform<br>Isedad en<br>al (Artículo<br>o que pued<br>ido en el F<br>ias y comp | entidad a<br>le requier<br>argue. Tar<br>n el cual le<br>r número<br>odrán part<br>el cual se<br>obtenido s<br>de REGIS<br>hación pro<br>la presen<br>293: "Será<br>nto públic<br>da resulta<br>Reglamen<br>lementari | la cual re<br>e. El form<br>nbién, de<br>Jd. podra<br>permitirá<br>de REGIS<br>icipar tod<br>e present<br>su númer<br>TRO FON<br>vista e in<br>le Declara<br>á reprimico<br>o declara<br>r perjuició<br>to Genera<br>as. | epresenta.<br>iulario se<br>berá adju<br>á realizar e<br>a la entida<br>STRO FOM<br>las las entida<br>STRO FOM<br>las las entida<br>so de REG<br>IECA será<br>socripta en<br>ación Jura<br>fo con rec<br>ciones fal<br>pso".)<br>al del FOM | encuentra<br>ntar los<br>el<br>ad<br>IECA no<br>tidades que,<br>en iniciado<br>ISTRO<br>in excluidas<br>el presente<br>ida será<br>lusión o<br>sas<br>MECA |
|----------------------------------------------------------------------------------------------------|----------------------------------------------------------------------------------------------------|----------------------------------------------------------------------------------------------------|----------------------------------------------------------------------------------------------------|----------------------------------------------------------------------------------------------------|----------------------------------------------------------------------------------------------------|----------------------------------------------------------------------------------------------------|----------------------------------------------------------------------------------------------------|----------------------------------------------------------------------------------------------------|
| Destinatario                                                                                                    |                                                                                                    |                                                                                                    | Ŧ                                                                                                    |                                                                                                    |                                                                                                    |                                                                                                    |                                                                                                    |                                                                                                    |
| Servicio que presta                                                                                                    |                                                                                                    |                                                                                                    | •                                                                                                    |                                                                                                    |                                                                                                    |                                                                                                    |                                                                                                    |                                                                                                    |
| Nombre la red a la que pertenece<br>en caso de que pertenezca a<br>alguna)                                                                                                    |                                                                                                    |                                                                                                    |                                                                                                    |                                                                                                    |                                                                                                    |                                                                                                    |                                                                                                    |                                                                                                    |
| CUIT (de la entidad)                                                                                                    |                                                                                                    |                                                                                                    |                                                                                                    |                                                                                                    |                                                                                                    |                                                                                                    |                                                                                                    |                                                                                                    |
|                                                                                                    | País:                                                                                                    |                                                                                                    |                                                                                                    |                                                                                                    | -                                                                                                    |                                                                                                    |                                                                                                    |                                                                                                    |
| )omicilio Legal (domicilio que                                                                                                    | Provincia:                                                                                                    |                                                                                                    |                                                                                                    |                                                                                                    | •                                                                                                    |                                                                                                    |                                                                                                    |                                                                                                    |
| urge der estatuto)                                                                                                    | Localidad                                                                                                    |                                                                                                    |                                                                                                    |                                                                                                    | •                                                                                                    |                                                                                                    |                                                                                                    |                                                                                                    |
| `alla                                                                                                    |                                                                                                    | _                                                                                                    |                                                                                                    |                                                                                                    | -                                                                                                    |                                                                                                    |                                                                                                    |                                                                                                    |
|                                                                                                    |                                                                                                    | _                                                                                                    |                                                                                                    |                                                                                                    |                                                                                                    |                                                                                                    |                                                                                                    |                                                                                                    |
| iumero                                                                                                    |                                                                                                    |                                                                                                    |                                                                                                    |                                                                                                    |                                                                                                    |                                                                                                    |                                                                                                    |                                                                                                    |
| Código Postal                                                                                                    |                                                                                                    |                                                                                                    |                                                                                                    |                                                                                                    |                                                                                                    |                                                                                                    |                                                                                                    |                                                                                                    |
| Región                                                                                                    |                                                                                                    |                                                                                                    | •                                                                                                    |                                                                                                    |                                                                                                    |                                                                                                    |                                                                                                    |                                                                                                    |
| eléfono (de la entidad)                                                                                                    |                                                                                                    |                                                                                                    |                                                                                                    |                                                                                                    |                                                                                                    |                                                                                                    |                                                                                                    |                                                                                                    |
| Dtras direcciones de correo<br>Iectrónico (de la entidad)                                                                                                    |                                                                                                    |                                                                                                    |                                                                                                    |                                                                                                    |                                                                                                    |                                                                                                    |                                                                                                    |                                                                                                    |
| Página web                                                                                                    |                                                                                                    |                                                                                                    |                                                                                                    |                                                                                                    |                                                                                                    |                                                                                                    |                                                                                                    |                                                                                                    |
| Domicilio Constituido: se recuerd<br>la plataforma de "Trámites a Dista<br>trámites que se gestionen utilizar                                                                                                    | a que el artículo 7ª<br>ancia" será consid<br>Ido dicha plataforn                                                                                                    | ' del Dec<br>erada el<br>na.                                                                                                    | reto N<br>Domi                                                                                                    | * 1063/20<br>cilio Espec                                                                                                    | 16) establ<br>tial Electró                                                                                                    | ece que l<br>inico Cor                                                                                                    | a cuenta d<br>Istituido pa                                                                                                    | de usuario d<br>ara aquellos                                                                                                    |

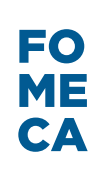

### Destinatario: Pueblo Originario/ Organización sin fines de lucro

### Servicio que presta: Emisora/ Productora

**Región:** Centro Metropolitano/ Centro Norte/ Noroeste/ Noreste/ Nuevo Cuyo/ Patagonia

| PERSONERÍA JURÍDICA                                      |                                             |
|----------------------------------------------------------|---------------------------------------------|
| Tipo de persona jurídica                                 | •                                           |
| Estatutos / Contrato soc                                 | ial                                         |
| Fecha                                                    | 31                                          |
| Plazo de vigencia (en caso de<br>corresponder) - en años |                                             |
| INSCRIPCIÓN / RECONOC                                    | IMIENTO ENTIDAD NACIONAL O PROVINCIAL       |
| Número Personería Jurídica /<br>Reconocimiento           |                                             |
| Fecha de inscripción                                     | 31                                          |
| Organismo Otorgante                                      |                                             |
| Plazo de vigencia (en caso de<br>corresponder) - en años |                                             |
| CONDICIÓN FRENTE AL I                                    | VA                                          |
| Condición frente al IVA                                  | ▼                                           |
| ULTIMA DESIGNACIÓN DE                                    | E AUTORIDADES Y DE LA DISTRIBUCIÓN DE CARGO |
| Fecha                                                    | 31                                          |
| Plazo de vigencia (en caso de<br>corresponder) - en años |                                             |
| DATOS DE CUENTA BANC                                     | CARIA DE LA ENTIDAD                         |
| Banco                                                    |                                             |
| Tipo de Cuenta                                           | <b>•</b>                                    |
| Número de CBU                                            |                                             |

**Redes Sociales:** Si/ No (En caso de seleccionar Sí, aparecerá un desplegable para indicar cuál)

Solo para emisoras

Transmite por Streaming: Si/ No

Tipo de Cuenta: Caja de Ahorro/ Cuenta Corriente

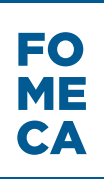

#### REPRESENTANTE LEGAL O APODERADO

| Representante Legal o Apoderado | •             |
|---------------------------------|---------------|
| Primer Nombre                   |               |
| Segundo Nombre                  |               |
| Tercer Nombre                   |               |
| Primer Apellido                 |               |
| Segundo Apellido                |               |
| Tercer Apellido                 |               |
| Tipo de Documento               | <b></b>       |
| Número de Documento             |               |
| Teléfono                        |               |
| Mail                            |               |
| PERSONA DE CONTACTO             | DE LA ENTIDAD |
| Primer Nombre                   |               |

| Primer Nombre       |   |
|---------------------|---|
| Segundo Nombre      |   |
| Tercer Nombre       |   |
| Primer Apellido     |   |
| Segundo Apellido    |   |
| Tercer Apellido     |   |
| Tipo de Documento   | • |
| Número de Documento |   |
| Teléfono            |   |
| Mail                |   |

Una vez que se hayan completado todos los campos, el usuario TAD debe hacer click en el Botón "Guardar", y quedará guardada la sección "Datos Generales".

## c. PERFIL COMUNITARIO Y ANTECEDENTES

El segundo formulario a completar es el de "Perfil Comunitario y Antecedentes". Para poder ingresar, se debe hacer click en el botón COMPLETAR

| ANTECEDENTES DE LA ENTIDAD      ANTECEDENTES DE LA ENTIDAD      ANTECEDENTES DE LA ENTIDAD      Describir la misión y objetivos de la entidad en el corto y en el largo plazo. (Aprox. 300 palabras).      ANTECEDENTES DE LA ENTIDAD      Describir la historia de la entidad detallando los hitos más importantes, premios, concursos y subsidios ganados, etc. (Aprox. 300 palabras).      PROYECTOS Y ACTIVIDADES EN CURSO      Describir los proyectos, actividades y eventos que actualmente lleva adelante la entidad tanto los relacionados con la emisión y producción de contenidos como de cualquier otro tipo. (Aprox. 300 palabras)      COMUNIDAD LOCAL  Describir la continuito socioecondesarrolla sus acciones. Especificar las tres problemáticas más relevantes sobre la que tiene incidenda. (Aprox. 300 palabras)                   |                   |                                                                                             |
|----------------------------------------------------------------------------------------------------|-------------------|---------------------------------------------------------------------------------------------|
| Describir la misicin y Golgenois de la entidad certe non y en en lango placo, (vanos, socio parabras).         I ANTECEDENTES DE LA ENTIDAD         Describir la historia de la entidad detallando los hitos más importantes, premios, concursos y subsidios ganados, etc. (Aprox. 300 palabras).         I PROYECTOS Y ACTIVIDADES EN CURSO         Describir los proyectos, actividades y eventos que actualmente lleva adelante la entidad tanto los relacionados con la emisión y producción de contenidos como de cualquier otro tipo. (Aprox. 300 palabras)         I COMUNIDAD LOCAL         Describir la comunidad en la que desarrolla sus acciones. Especificar las tres problemáticas más relevantes sobre noncino. que ográfico, comunicacional y sociocultural) que la entidad reconoce sobre la que tiene incidenda. (Aprox. 300 palabras) |                   | BJETTY OS DE LA ENTIDAD                                                                     |
| ANTECEDENTES DE LA ENTIDAD Describir la historia de la entidad detallando los hitos más importantes, premios, concursos y subsidios ganados, etc. (Aprox. 300 palabras).  PROYECTOS Y ACTIVIDADES EN CURSO Describir los proyectos, actividades y eventos que actualmente lleva adelante la entidad tanto los relacionados con la emisión y producción de contenidos como de cualquier otro lipo. (Aprox. 300 palabras)  COMUNIDAD LOCAL Describir la comunidad en la que desarrolla sus acciones. Especificar las tres problemáticas más relevantes prote la que tiene incidencia. (Aprox. 300 palabras)                                                                                                    | Describin la mis  | ni y objetivos de la entidad en el cono y en el largo plazo. (Aprox. 500 parabras).         |
| ANTECEDENTES DE LA ENTIDAD         Describir la historia de la entidad detallando los hitos más importantes, premios, concursos y subsidios ganados, etc. (Aprox. 300 palabras).         PROYECTOS Y ACTIVIDADES EN CURSO         Describir los proyectos, actividades y eventos que actualmente lleva adelante la entidad tanto los relacionados con la emisión y producción de contenidos como de cualquier otro tipo. (Aprox. 300 palabras)         OCOMUNIDAD LOCAL         Describir la comunidad en la que desarrolla sus acciones. Especificar las tres problemáticas más relevantes sobre la que tiene incidencia. (Aprox. 300 palabras)                                                                                                    |                   |                                                                                             |
| ANTECEDENTES DE LA ENTIDAD Describir la historia de la entidad detallando los hitos más importantes, premios, concursos y subsidios ganados, etc. (Aprox. 300 palabras). PROYECTOS Y ACTIVIDADES EN CURSO Describir los proyectos, actividades y eventos que actualmente lleva adelante la entidad tanto los relacionados con la emisión y producción de contenidos como de cualquier otro tipo. (Aprox. 300 palabras) COMUNIDAD LOCAL Describir la comunidad en la que desarrolla sus acciones. Especificar las tres problemáticas más relevantes sobre la que tiene incidencia. (Aprox. 300 palabras)                                                                                                    |                   |                                                                                             |
| ANTECEDENTES DE LA ENTIDAD Describir la historia de la entidad detallando los hitos más importantes, premios, concursos y subsidios ganados, etc. (Aprox. 300 palabras).  PROYECTOS Y ACTIVIDADES EN CURSO Describir los proyectos, actividades y eventos que actualmente lleva adelante la entidad tanto los relacionados con la emisión y producción de contenidos como de cualquier otro tipo. (Aprox. 300 palabras)  COMUNIDAD LOCAL Describir la comunidad en la que desarrolla sus acciones. Especificar las tres problemáticas más relevantes (relativas al contexto socioeconómico, geográfico, comunicacional y sociocultural) que la entidad reconoce sobre la que tiene incidencia. (Aprox. 300 palabras)                                                                                                    |                   |                                                                                             |
| ANTECEDENTES DE LA ENTIDAD Describir la historia de la entidad detallando los hitos más importantes, premios, concursos y subsidios ganados, etc. (Aprox. 300 palabras).  PROYECTOS Y ACTIVIDADES EN CURSO Describir los proyectos, actividades y eventos que actualmente lleva adelante la entidad tanto los relacionados con la emisión y producción de contenidos como de cualquier otro tipo. (Aprox. 300 palabras)  COMUNIDAD LOCAL Describir la comunidad en la que desarrolla sus acciones. Especificar las tres problemáticas más relevantes (relativas al contexto socioeconómico, geográfico, comunicacional y sociocultural) que la entidad reconoce sobre la que tiene incidencia. (Aprox. 300 palabras)                                                                                                    |                   |                                                                                             |
| ANTECEDENTES DE LA ENTIDAD         Describir la historia de la entidad detallando los hitos más importantes, premios, concursos y subsidios ganados, etc. (Aprox. 300 palabras).         PROYECTOS Y ACTIVIDADES EN CURSO         Describir los proyectos, actividades y eventos que actualmente lleva adelante la entidad tanto los relacionados con la emisión y producción de contenidos como de cualquier otro tipo. (Aprox. 300 palabras)         COMUNIDAD LOCAL         Describir la contexto socioeconómico, geográfico, comunicacional y sociocultural) que la entidad reconoce sobre la que tiene incidencia. (Aprox. 300 palabras)                                                                                                    |                   |                                                                                             |
| ANTECEDENTES DE LA ENTIDAD Describir la historia de la entidad detallando los hitos más importantes, premios, concursos y subsidios ganados, etc. (Aprox. 300 palabras).  PROYECTOS Y ACTIVIDADES EN CURSO Describir los proyectos, actividades y eventos que actualmente lleva adelante la entidad tanto los relacionados con la emisión y producción de contenidos como de cualquier otro tipo. (Aprox. 300 palabras)  COMUNIDAD LOCAL Describir la somunidad en la que desarrolla sus acciones. Especificar las tres problemáticas más relevantes (relativas al contexto socioeconómico, geográfico, comunicacional y sociocultural) que la entidad reconoce sobre la que tiene incidencia. (Aprox. 300 palabras)                                                                                                    |                   |                                                                                             |
| ANTECEDENTES DE LA ENTIDAD         Describir la historia de la entidad detallando los hitos más importantes, premios, concursos y subsidios ganados, etc. (Aprox. 300 palabras).         PROYECTOS Y ACTIVIDADES EN CURSO         Describir los proyectos, actividades y eventos que actualmente lleva adelante la entidad tanto los relacionados con la emisión y producción de contenidos como de cualquier otro tipo. (Aprox. 300 palabras)         OCOMUNIDAD LOCAL         Describir la somunidad en la que desarrolla sus acciones. Especificar las tres problemáticas más relevantes (relativas al contexto socioeconómico, geográfico, comunicacional y sociocultural) que la entidad reconoce sobre la que tiene incidencia. (Aprox. 300 palabras)                                                                                              |                   |                                                                                             |
| ANTECEDENTES DE LA ENTIDAD Describir la historia de la entidad detallando los hitos más importantes, premios, concursos y subsidios ganados, etc. (Aprox. 300 palabras).  PROYECTOS Y ACTIVIDADES EN CURSO Describir los proyectos, actividades y eventos que actualmente lleva adelante la entidad tanto los relacionados con la emisión y producción de contenidos como de cualquier otro tipo. (Aprox. 300 palabras)  COMUNIDAD LOCAL Describir la somunidad en la que desarrolla sus acciones. Específicar las tres problemáticas más relevantes (relativas al contexto socioeconómico, geográfico, comunicacional y sociocultural) que la entidad reconcoe sobre la que tiene incidencia. (Aprox. 300 palabras)                                                                                                    |                   |                                                                                             |
| ANTECEDENTES DE LA ENTIDAD Describir la historia de la entidad detallando los hitos más importantes, premios, concursos y subsidios ganados, etc. (Aprox. 300 palabras). PROYECTOS Y ACTIVIDADES EN CURSO Describir los proyectos, actividades y eventos que actualmente lleva adelante la entidad tanto los relacionados con la emisión y producción de contenidos como de cualquier otro tipo. (Aprox. 300 palabras) OCOMUNIDAD LOCAL Describir la contexto socioeconómico, geográfico, comunicacional y sociocultural) que la entidad reconcore sobre la que tiene incidencia. (Aprox. 300 palabras)                                                                                                    |                   |                                                                                             |
| ANTECEDENTES DE LA ENTIDAD Describir la historia de la entidad detallando los hitos más importantes, premios, concursos y subsidios ganados, etc. (Aprox. 300 palabras).      PROYECTOS Y ACTIVIDADES EN CURSO Describir los proyectos, actividades y eventos que actualmente lleva adelante la entidad tanto los relacionados con la emisión y producción de contenidos como de cualquier otro tipo. (Aprox. 300 palabras)      COMUNIDAD LOCAL Describir la comunidad en la que desarrolla sus acciones. Especificar las tres problemáticas más relevantes (relativas al contexto socioeconómico, geográfico, comunicacional y sociocultural) que la entidad reconoce sobre la que tiene incidencia. (Aprox. 300 palabras)                                                                                                    |                   |                                                                                             |
| Describir la historia de la entidad detallando los hitos más importantes, premios, concursos y subsidios<br>ganados, etc. (Aprox. 300 palabras).  PROYECTOS Y ACTIVIDADES EN CURSO Describir los proyectos, actividades y eventos que actualmente lleva adelante la entidad tanto los relacionados con la emisión y producción de contenidos como de cualquier otro tipo. (Aprox. 300 palabras) COMUNIDAD LOCAL Describir la comunidad en la que desarrolla sus acciones. Especificar las tres problemáticas más relevantes sobre la que tiene incidencia. (Aprox. 300 palabras)                                                                                                    | ANTECED           | NTES DE LA ENTIDAD                                                                          |
| ganados, etc. (Aprox. 300 palabras).         ) PROYECTOS Y ACTIVIDADES EN CURSO         Desoribir los proyectos, actividades y eventos que actualmente lleva adelante la entidad tanto los relacionados con la emisión y producción de contenidos como de cualquier otro tipo. (Aprox. 300 palabras)         relacionados con la emisión y producción de contenidos como de cualquier otro tipo. (Aprox. 300 palabras)         OCOMUNIDAD LOCAL         Describir la comunidad en la que desarrolla sus acciones. Especificar las tres problemáticas más relevantes (relativas al contento sociocultural) que la entidad reconcoe sobre la que tiene incidencia. (Aprox. 300 palabras)                                                                                                    | Describir la hist | ria de la entidad detallando los hitos más importantes, premios, concursos y subsidios      |
| PROYECTOS Y ACTIVIDADES EN CURSO Describir los proyectos, actividades y eventos que actualmente lleva adelante la entidad tanto los relacionados con la emisión y producción de contenidos como de cualquier otro tipo. (Aprox. 300 palabras)      OCOMUNIDAD LOCAL Describir la comunidad en la que desarrolla sus acciones. Especificar las tres problemáticas más relevantes (relativas al contexto socioeconómico, geográfico, comunicacional y sociocultural) que la entidad reconoce sobre la que tiene incidencia. (Aprox. 300 palabras)                                                                                                    | ganados, etc.     | (prox. 300 palabras).                                                                       |
| PROYECTOS Y ACTIVIDADES EN CURSO Describir los proyectos, actividades y eventos que actualmente lleva adelante la entidad tanto los relacionados con la emisión y producción de contenidos como de cualquier otro tipo. (Aprox. 300 palabras) OCOMUNIDAD LOCAL Describir la comunidad en la que desarrolla sus acciones. Especificar las tres problemáticas más relevantes (relativas al contexto socioeconómico, geográfico, comunicacional y sociocultural) que la entidad reconoce sobre la que tiene incidencia. (Aprox. 300 palabras)                                                                                                    |                   |                                                                                             |
| PROYECTOS Y ACTIVIDADES EN CURSO Describir los proyectos, actividades y eventos que actualmente lleva adelante la entidad tanto los relacionados con la emisión y producción de contenidos como de cualquier otro tipo. (Aprox. 300 palabras)  COMUNIDAD LOCAL Describir la comunidad en la que desarrolla sus acciones. Especificar las tres problemáticas más relevantes relativas al contexto socioeconómico, geográfico, comunicacional y sociocultural) que la entidad reconoce sobre la que tiene incidencia. (Aprox. 300 palabras)                                                                                                    |                   |                                                                                             |
| PROYECTOS Y ACTIVIDADES EN CURSO Describir los proyectos, actividades y eventos que actualmente lleva adelante la entidad tanto los relacionados con la emisión y producción de contenidos como de cualquier otro tipo. (Aprox. 300 palabras)  COMUNIDAD LOCAL Describir la comunidad en la que desarrolla sus acciones. Especificar las tres problemáticas más relevantes relativas al contexto socioeconómico, geográfico, comunicacional y sociocultural) que la entidad reconoce sobre la que tiene incidencia. (Aprox. 300 palabras)                                                                                                    |                   |                                                                                             |
| PROYECTOS Y ACTIVIDADES EN CURSO Describir los proyectos, actividades y eventos que actualmente lleva adelante la entidad tanto los relacionados con la emisión y producción de contenidos como de cualquier otro tipo. (Aprox. 300 palabras) COMUNIDAD LOCAL Describir la comunidad en la que desarrolla sus acciones. Especificar las tres problemáticas más relevantes relativas al contexto socioeconómico, geográfico, comunicacional y sociocultural) que la entidad reconoce sobre la que tiene incidencia. (Aprox. 300 palabras)                                                                                                    |                   |                                                                                             |
| PROYECTOS Y ACTIVIDADES EN CURSO Describir los proyectos, actividades y eventos que actualmente lleva adelante la entidad tanto los relacionados con la emisión y producción de contenidos como de cualquier otro tipo. (Aprox. 300 palabras)<br>COMUNIDAD LOCAL Describir la comunidad en la que desarrolla sus acciones. Especificar las tres problemáticas más relevantes relativas al contexto socioeconómico, geográfico, comunicacional y sociocultural) que la entidad reconoce sobre la que tiene incidencia. (Aprox. 300 palabras)                                                                                                    |                   |                                                                                             |
| PROYECTOS Y ACTIVIDADES EN CURSO Describir los proyectos, actividades y eventos que actualmente lleva adelante la entidad tanto los relacionados con la emisión y producción de contenidos como de cualquier otro tipo. (Aprox. 300 palabras) COMUNIDAD LOCAL Describir la comunidad en la que desarrolla sus acciones. Especificar las tres problemáticas más relevantes (relativas al contexto socioeconómico, geográfico, comunicacional y sociocultural) que la entidad reconnoce sobre la que tiene incidencia. (Aprox. 300 palabras)                                                                                                    |                   |                                                                                             |
| PROYECTOS Y ACTIVIDADES EN CURSO Describir los proyectos, actividades y eventos que actualmente lleva adelante la entidad tanto los relacionados con la emisión y producción de contenidos como de cualquier otro tipo. (Aprox. 300 palabras)      OCOMUNIDAD LOCAL Describir la comunidad en la que desarrolla sus acciones. Especificar las tres problemáticas más relevantes (relativas al contexto socioeconómico, geográfico, comunicacional y sociocultural) que la entidad reconoce sobre la que tiene incidencia. (Aprox. 300 palabras)                                                                                                    |                   |                                                                                             |
| PROYECTOS Y ACTIVIDADES EN CURSO Describir los proyectos, actividades y eventos que actualmente lleva adelante la entidad tanto los relacionados con la emisión y producción de contenidos como de cualquier otro tipo. (Aprox. 300 palabras) COMUNIDAD LOCAL Describir la comunidad en la que desarrolla sus acciones. Especificar las tres problemáticas más relevantes relativas al contexto socioeconómico, geográfico, comunicacional y sociocultural) que la entidad reconoce sobre la que tiene incidencia. (Aprox. 300 palabras)                                                                                                    |                   |                                                                                             |
| PROYECTOS Y ACTIVIDADES EN CURSO Describir los proyectos, actividades y eventos que actualmente lleva adelante la entidad tanto los relacionados con la emisión y producción de contenidos como de cualquier otro tipo. (Aprox. 300 palabras) COMUNIDAD LOCAL Describir la comunidad en la que desarrolla sus acciones. Especificar las tres problemáticas más relevantes relativas al contexto socioeconómico, geográfico, comunicacional y sociocultural) que la entidad reconcoe sobre la que tiene incidencia. (Aprox. 300 palabras)                                                                                                    |                   |                                                                                             |
| PROYECTOS Y ACTIVIDADES EN CURSO Describir los proyectos, actividades y eventos que actualmente lleva adelante la entidad tanto los relacionados con la emisión y producción de contenidos como de cualquier otro tipo. (Aprox. 300 palabras)      OCMUNIDAD LOCAL Describir la comunidad en la que desarrolla sus acciones. Especificar las tres problemáticas más relevantes (relativas al contexto socioeconómico, geográfico, comunicacional y sociocultural) que la entidad reconoce sobre la que tiene incidencia. (Aprox. 300 palabras)                                                                                                    |                   |                                                                                             |
| Describir los proyectos, actividades y eventos que actualmente lleva adelante la entidad tanto los<br>relacionados con la emisión y producción de contenidos como de cualquier otro tipo. (Aprox. 300 palabras)<br>) COMUNIDAD LOCAL<br>Describir la comunidad en la que desarrolla sus acciones. Especificar las tres problemáticas más relevantes<br>(relativas al contexto socioeconómico, geográfico, comunicacional y sociocultural) que la entidad reconoce<br>sobre la que tiene incidencia. (Aprox. 300 palabras)                                                                                                    | ) PROYECT         | S Y ACTIVIDADES EN CURSO                                                                    |
| Pelacionados con la emisión y producción de contenidos como de cualquier otro tipo. (Aprox. 300 palabras) OCOMUNIDAD LOCAL Describir la comunidad en la que desarrolla sus acciones. Especificar las tres problemáticas más relevantes (relativas al contexto socioeconómico, geográfico, comunicacional y sociocultural) que la entidad reconoce sobre la que tiene incidencia. (Aprox. 300 palabras)                                                                                                    | Describir los pro | vectos, actividades y eventos que actualmente lleva adelante la entidad tanto los           |
| ) COMUNIDAD LOCAL<br>Describir la comunidad en la que desarrolla sus acciones. Especificar las tres problemáticas más relevantes<br>(relativas al contexto socioeconómico, geográfico, comunicacional y sociocultural) que la entidad reconoce<br>sobre la que tiene incidencia. (Aprox. 300 palabras)                                                                                                    | relacionados o    | 1 la emisión y producción de contenidos como de cualquier otro tipo. (Aprox. 300 palabras   |
| COMUNIDAD LOCAL<br>Describir la comunidad en la que desarrolla sus acciones. Especificar las tres problemáticas más relevantes<br>relativas al contexto socioeconómico, geográfico, comunicacional y sociocultural) que la entidad reconoce<br>sobre la que tiene incidencia. (Aprox. 300 palabras)                                                                                                    |                   |                                                                                             |
| COMUNIDAD LOCAL<br>Describir la comunidad en la que desarrolla sus acciones. Especificar las tres problemáticas más relevantes<br>(relativas al contexto socioeconómico, geográfico, comunicacional y sociocultural) que la entidad reconoce<br>sobre la que tiene incidencia. (Aprox. 300 palabras)                                                                                                    |                   |                                                                                             |
| COMUNIDAD LOCAL<br>Describir la comunidad en la que desarrolla sus acciones. Especificar las tres problemáticas más relevantes<br>(relativas al contexto socioeconómico, geográfico, comunicacional y sociocultural) que la entidad reconoce<br>sobre la que tiene incidencia. (Aprox. 300 palabras)                                                                                                    |                   |                                                                                             |
| COMUNIDAD LOCAL<br>Describir la comunidad en la que desarrolla sus acciones. Especificar las tres problemáticas más relevantes<br>(relativas al contexto socioeconómico, geográfico, comunicacional y sociocultural) que la entidad reconoce<br>sobre la que tiene incidencia. (Aprox. 300 palabras)                                                                                                    |                   |                                                                                             |
| COMUNIDAD LOCAL<br>Describir la comunidad en la que desarrolla sus acciones. Especificar las tres problemáticas más relevantes<br>(relativas al contexto socioeconómico, geográfico, comunicacional y sociocultural) que la entidad reconoce<br>sobre la que tiene incidencia. (Aprox. 300 palabras)                                                                                                    |                   |                                                                                             |
| COMUNIDAD LOCAL<br>Describir la comunidad en la que desarrolla sus acciones. Especificar las tres problemáticas más relevantes<br>relativas al contexto socioeconómico, geográfico, comunicacional y sociocultural) que la entidad reconoce<br>sobre la que tiene incidencia. (Aprox. 300 palabras)                                                                                                    |                   |                                                                                             |
| COMUNIDAD LOCAL<br>Describir la comunidad en la que desarrolla sus acciones. Especificar las tres problemáticas más relevantes<br>relativas al contexto socioeconómico, geográfico, comunicacional y sociocultural) que la entidad reconoce<br>sobre la que tiene incidencia. (Aprox. 300 palabras)                                                                                                    |                   |                                                                                             |
| COMUNIDAD LOCAL<br>Describir la comunidad en la que desarrolla sus acciones. Especificar las tres problemáticas más relevantes<br>relativas al contexto socioeconómico, geográfico, comunicacional y sociocultural) que la entidad reconoce<br>sobre la que tiene incidencia. (Aprox. 300 palabras)                                                                                                    |                   |                                                                                             |
| COMUNIDAD LOCAL<br>Describir la comunidad en la que desarrolla sus acciones. Especificar las tres problemáticas más relevantes<br>(relativas al contexto socioeconómico, geográfico, comunicacional y sociocultural) que la entidad reconoce<br>sobre la que tiene incidencia. (Aprox. 300 palabras)                                                                                                    |                   |                                                                                             |
| I COMUNIDAD LOCAL<br>Describir la comunidad en la que desarrolla sus acciones. Especificar las tres problemáticas más relevantes<br>(relativas al contexto socioeconómico, geográfico, comunicacional y sociocultural) que la entidad reconoce<br>sobre la que tiene incidencia. (Aprox. 300 palabras)                                                                                                    |                   |                                                                                             |
| Describir la comunidad en la que desarrolla sus acciones. Especificar las tres problemáticas más relevantes<br>(relativas al contexto socioeconómico, geográfico, comunicacional y sociocultural) que la entidad reconoce<br>sobre la que tiene incidencia. (Aprox. 300 palabras)                                                                                                    | COMUNID           | D LOCAL                                                                                     |
| (relativas al contexto socioeconómico, geográfico, comunicacional y sociocultural) que la entidad reconoce<br>sobre la que tiene incidencia. (Aprox. 300 palabras)                                                                                                    | Describir la cor  | unidad en la que desarrolla sus acciones. Especificar las tres problemáticas más relevante: |
| sobre la que tiene incidencia. (Aprox. 300 palabras)                                                                                                    | (relativas al co  | exto socioeconómico, geográfico, comunicacional y sociocultural) que la entidad reconoc     |
|                                                                                                    | sobre la que tie  | ie incidencia. (Aprox. 300 palabras)                                                        |
|                                                                                                    |                   |                                                                                             |
|                                                                                                    |                   |                                                                                             |
|                                                                                                    |                   |                                                                                             |
|                                                                                                    |                   |                                                                                             |
|                                                                                                    |                   |                                                                                             |
|                                                                                                    |                   |                                                                                             |
|                                                                                                    |                   |                                                                                             |

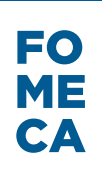

#### 3) SOSTENIBILIDAD

#### A) SOSTENIBILIDAD INSTITUCIONAL Y SOCIAL

Describir las alianzas y redes institucionales que le dan soporte a la actividad en el territorio abarcado por la entidad y su/s servicios audiovisuales y/o radiofónicos. Asimismo se deberá referir a la forma en la que se relaciona con la comunidad local: sus artistas, instituciones de la sociedad civil (escuelas, bibliotecas, clubes sociales y deportivos, espacios culturales, entre otros) y organismos públicos relevantes para esa comunidad. Deberá realizar una descripción (Aprox. 300 palabras) y completar los siguientes casilleros. En caso no poseer, por favor aclararlo.

|   | - |           |
|---|---|-----------|
| ⊕ | 0 | Completar |
|   |   |           |

Institución

Vínculo/Alianza

Proyectos realizados en conjunto

Duracíon del proyecto

# B) SOSTENIBILIDAD ECONÓMICA

. .

Con el objetivo de desarrollar un diagnóstico del perfil económico de la entidad, describir y completar los ingresos y egresos del año anterior, del año siguiente y un promedio mensual del año en curso.

#### INGRESOS

| Ingreso | mensual | promedio |
|---------|---------|----------|
|---------|---------|----------|

| Publicidad privada                                                         |  |
|----------------------------------------------------------------------------|--|
| Publicidad de entes<br>gubernamentales                                     |  |
| Subsidios y concursos                                                      |  |
| Venta de servicios<br>radiofónicos y<br>audiovisuales                      |  |
| Venta de productos y<br>servicios                                          |  |
| Capacitación                                                               |  |
| Actividades propias para<br>la búsqueda de fondos<br>(rifas, ferias, etc.) |  |
| Cuotas de asociados<br>(según forma jurídica)                              |  |
| Donaciones                                                                 |  |
| Coproducciones                                                             |  |
| 🕀 😑 Otros                                                                  |  |
| Detalle del ingreso                                                        |  |
| Monto                                                                      |  |
| TOTAL                                                                      |  |
| TOTAL                                                                      |  |

| Ingresos últir | no período | (año) | anterior | al | concurso |
|----------------|------------|-------|----------|----|----------|
|----------------|------------|-------|----------|----|----------|

| Publicidad privada                                                         |  |
|----------------------------------------------------------------------------|--|
| Publicidad de entes<br>gubernamentales                                     |  |
| Subsidios y concursos                                                      |  |
| Venta de servicios<br>radiofónicos y<br>audiovisuales                      |  |
| Venta de productos y<br>servicios                                          |  |
| Capacitación                                                               |  |
| Actividades propias para<br>la búsqueda de fondos<br>(rifas, ferias, etc.) |  |
| Cuotas de asociados<br>(según forma jurídica)                              |  |
| Donaciones                                                                 |  |
| Coproducciones                                                             |  |
| 🕀 🕒 Otros                                                                  |  |
| Detalle del ingreso                                                        |  |
| Monto                                                                      |  |
| TOTAL                                                                      |  |
| TOTAL                                                                      |  |

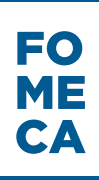

Ingresos proyectados próximo período (año) posterior

| Publicidad privada                                                         |  |
|----------------------------------------------------------------------------|--|
| Publicidad de entes<br>gubernamentales                                     |  |
| Subsidios y concursos                                                      |  |
| Venta de servicios<br>radiofónicos y<br>audiovisuales                      |  |
| Venta de productos y<br>servicios                                          |  |
| Capacitación                                                               |  |
| Actividades propias para<br>la búsqueda de fondos<br>(rifas, ferias, etc.) |  |
| Cuotas de asociados<br>(según forma jurídica)                              |  |
| Donaciones                                                                 |  |
| Coproducciones                                                             |  |
| 🕀 🤤 Otros                                                                  |  |
| Detalle del ingreso                                                        |  |
| Monto                                                                      |  |
| TOTAL                                                                      |  |
| TOTAL                                                                      |  |

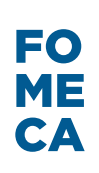

### EGRESOS

## Egreso mensual promedio

| Servicios (electricidad,                                                                                        |  |
|----------------------------------------------------------------------------------------------------|--|
| teléfono, Internet,                                                                                             |  |
| hosting web etc.)                                                                                               |  |
| Alquiler                                                                                                    |  |
| Traslados y viáticos                                                                                            |  |
| Librería                                                                                                    |  |
| Compensaciones/salario<br>/retiros de socios<br>(según forma jurídica)                                          |  |
| Alquiler de equipos                                                                                             |  |
| Compra de equipos                                                                                               |  |
| Gastos en<br>infraestructura<br>(reformas,<br>adecuaciones, etc.)                                               |  |
| Gastos para la<br>realización de los<br>programas (combustible<br>en el caso de móviles,<br>escenografía, etc.) |  |
| Impuestos, tasas                                                                                                |  |
| Gastos bancarios                                                                                                |  |
| Gastos legales y<br>contables                                                                                   |  |
| Seguros                                                                                                    |  |
| 🕀 😑 Otros                                                                                                    |  |
| Detalle del egreso                                                                                              |  |
| Monto                                                                                                    |  |
| TOTAL                                                                                                    |  |
| TOTAL                                                                                                    |  |

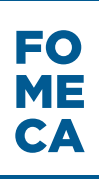

## Egresos último período (año) anterior

| Servicios (electricidad,<br>teléfono, Internet,<br>hosting web etc.)                                            |  |
|----------------------------------------------------------------------------------------------------|--|
| Alquiler                                                                                                    |  |
| Traslados y viáticos                                                                                            |  |
| Librería                                                                                                    |  |
| Compensaciones/salario<br>/retiros de socios<br>(según forma jurídica)                                          |  |
| Alquiler de equipos                                                                                             |  |
| Compra de equipos                                                                                               |  |
| Gastos en<br>infraestructura<br>(reformas,<br>adecuaciones, etc.)                                               |  |
| Gastos para la<br>realización de los<br>programas (combustible<br>en el caso de móviles,<br>escenografía, etc.) |  |
| Impuestos, tasas                                                                                                |  |
| Gastos bancarios                                                                                                |  |
| Gastos legales y<br>contables                                                                                   |  |
| Seguros                                                                                                    |  |
| 😌 😑 Otros                                                                                                    |  |
| Detalle del egreso                                                                                              |  |
| Monto                                                                                                    |  |
| TOTAL                                                                                                    |  |
| TOTAL                                                                                                    |  |

| Egreso proyectado                                                                                               | próximo perío | do (año) posterior |
|----------------------------------------------------------------------------------------------------|---------------|--------------------|
| Servicios (electricidad,<br>teléfono, Internet,<br>hosting web etc.)                                            |               |                    |
| Alquiler                                                                                                    |               |                    |
| Traslados y viáticos                                                                                            |               |                    |
| Librería                                                                                                    |               |                    |
| Compensaciones/salario<br>/retiros de socios<br>(según forma jurídica)                                          |               |                    |
| Alquiler de equipos                                                                                             |               |                    |
| Compra de equipos                                                                                               |               |                    |
| Gastos en<br>infraestructura<br>(reformas,<br>adecuaciones, etc.)                                               |               |                    |
| Gastos para la<br>realización de los<br>programas (combustible<br>en el caso de móviles,<br>escenografía, etc.) |               |                    |
| Impuestos, tasas                                                                                                |               |                    |
| Gastos bancarios                                                                                                |               |                    |
| Gastos legales y<br>contables                                                                                   |               |                    |
| Seguros                                                                                                    |               |                    |
| 🕀 😑 Otros                                                                                                    |               |                    |
| Detalle del egreso                                                                                              |               |                    |
| Monto                                                                                                    |               |                    |
| TOTAL                                                                                                    |               |                    |
| TOTAL                                                                                                    |               |                    |

### 4) GESTIÓN Y ESTRUCTURA DE LA ENTIDAD

#### A) ESTRUCTURA ORGANIZACIONAL

Describir la estructura de la entidad, señalando las diferentes funciones que hacen a la gestión social y administrativa (autoridades, administrativos, voluntarios, etc.), y el número de personas que trabajan (voluntari y/o rentadas) y sus respectivas tareas, como así también si se trabaja de manera asociada con alguna entidad que aporte conocimiento, experiencia, recursos, entre otros. (Aprox. 300 palabras)

#### EQUIPO DE TRABAJO

| 🕀 🧿 Equipo de gestión social                                                     |  |
|----------------------------------------------------------------------------------|--|
| Rol                                                                              |  |
| Rol adicional (aclarar si cumple<br>con algún otro rol o roles en la<br>emisora) |  |
| Dedicación (tiempo completo-<br>tiempo parcial-voluntario)                       |  |
| 🕀 🤤 Equipo administrativo                                                        |  |
| Rol (coordinador administrativo, cadete, recepcionista)                          |  |
| Rol adicional (aclarar si cumple<br>con algún otro rol o roles en la<br>emisora) |  |
| Dedicación (tiempo completo-<br>tiempo parcial-voluntario)                       |  |
| 😌 😑 Otros equipos                                                                |  |
| Rol                                                                              |  |
| Rol adicional                                                                    |  |
| Dedicación (tiempo completo-<br>tiempo parcial-voluntario)                       |  |
| TOTAL                                                                            |  |
| Cantidad total de personas del<br>equipo                                         |  |

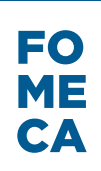

| pescritor las capacidades de gestión de la erganización (planificación, seguimiento y control de gestión) y sus<br>lel equipo, los procesos de gestión de la organización (planificación, seguimiento y control de gestión) y sus<br>mecanismos para la toma de decisiones.(Aprox. 300 palabras). | lacto |
|----------------------------------------------------------------------------------------------------|-------|
|                                                                                                    |       |
|                                                                                                    |       |
|                                                                                                    |       |
|                                                                                                    |       |
|                                                                                                    |       |
| PRINCIPALES DIFICULTADES DE GESTIÓN                                                                                                    |       |
| PRINCIPALES DIFICULTADES DE GESTIÓN Detallar tanto las dificultades internas como las externas a la entidad.                                                                                                    |       |
| PRINCIPALES DIFICULTADES DE GESTIÓN<br>Detallar tanto las dificultades internas como las externas a la entidad.                                                                                                    |       |
| PRINCIPALES DIFICULTADES DE GESTIÓN<br>Detallar tanto las dificultades internas como las externas a la entidad.                                                                                                    | .4    |
| PRINCIPALES DIFICULTADES DE GESTIÓN Detallar tanto las dificultades internas como las externas a la entidad.                                                                                                    | .4    |

Una vez que se hayan completado todos los campos, el usuario TAD debe hacer click en el Botón "Guardar", y quedará guardada la sección "Perfil Comunitario y Antecedentes de la Entidad".

0 1 **~** Adjuntá documentación: Los documentos marcados con 🛊 son obligatorios. Antes de comenzar... Seleccione las opciones que correspondan: ORGANIZACIONES SIN FINES DE LUCRO PUEBLOS ORIGINARIOS 🖾 Datos Generales y Perfil Comunitario 🍁 Datos del Servicio 🛊 Constancia de inscripción ante la autoridad de registro de la personería jurídica/ Reconocimiento de la entidad nacional o provincial que corresponda \* Estatutos /contrato social y sus modificaciones 🋊 Última acta de designación de autoridades y de la distribución de cargos 🇚 Último balance contable o certificación contable de los últimos SEIS meses Constancia actualizada de CBU de cuenta corriente / caja de ahorro a nombre de la entidad 🌞 Fotos de las instalaciones y actividades de la entidad (máximo 15) Constancias/certificados de premios y reconocimientos obtenidos Grilla de programación (OBLIGATORIO PARA EMISORAS)

### DATOS DEL SERVICIO

| NIZACIONES SIN FINES DE                           | LUCRO                                                    |  |
|---------------------------------------------------|----------------------------------------------------------|--|
| PUEBLOS ORIGINARIOS                               | 8                                                        |  |
| s Generales y Perfil Comur                        | nitario <b>*</b>                                         |  |
| a del Servicio 🗰                                  |                                                          |  |
| ATOS DEL SERVICIO<br>Por cada servicio que deba r | registrar la entidad, se desplegará un nuevo formulario. |  |
| Servicio que presta                               |                                                          |  |
| ipo de Servicio                                   | Emisora<br>Productora<br>Emisora y Productora            |  |
| М                                                 |                                                          |  |
| M                                                 |                                                          |  |
| <sup>r</sup> V Abierta Analógica                  |                                                          |  |
| TV Abierta Digital                                |                                                          |  |
| roductora de Radio                                |                                                          |  |
| Productora Audiovisual                            |                                                          |  |

Se debe completar uno por cada uno de los servicios que se prestan, por ejemplo, si se tiene más de una frecuencia asignada, o se cumplen funciones de Emisora de FM/AM y a su vez se producen contenidos audiovisuales.

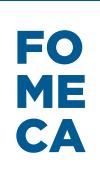

#### FM

| FM 1                                                                                                    |                                           |           |   |  |     |
|----------------------------------------------------------------------------------------------------|-------------------------------------------|-----------|---|--|-----|
| Nombre de fantasia                                                                                                    |                                           |           |   |  |     |
| Características del serv                                                                                                    | icio                                      |           |   |  |     |
| Señal distintiva                                                                                                    |                                           |           |   |  |     |
| Frecuencia/Canal                                                                                                    |                                           |           |   |  |     |
| Tipo de banda                                                                                                    |                                           |           |   |  |     |
| Área de servicio                                                                                                    |                                           |           |   |  |     |
| Área de servicio                                                                                                    | Provincia:<br>Departamento:<br>Localidad: |           |   |  | • • |
| Región                                                                                                    |                                           |           | • |  |     |
| Título ante ENACOM                                                                                                    |                                           |           |   |  |     |
| Tipo de título                                                                                                    |                                           |           | • |  |     |
| Resolución o decreto de<br>otorgamiento de licencia,<br>autorización, empadronamiento,<br>reconocimiento N° (OBLIGATORIO<br>EXCEPTO PARA PRODUCTORAS) |                                           |           |   |  |     |
| Año (OBLIGATORIO EXCEPTO<br>PARA PRODUCTORAS)                                                                                                    |                                           |           |   |  |     |
| Vencimiento (EXCEPTO PARA<br>PRODUCTORAS) - en caso de<br>corresponder                                                                                |                                           | 31        |   |  |     |
| Código ENACOM PRODUCTORA<br>(en caso de corresponder)                                                                                                 |                                           |           |   |  |     |
| Vencimiento (SOLO<br>PRODUCTORAS)                                                                                                    |                                           | <u>31</u> |   |  |     |
| Presencia en Internet                                                                                                    |                                           |           |   |  |     |
| Transmite por Streaming (en caso<br>de corresponder)                                                                                                  |                                           |           | • |  |     |
| Redes sociales                                                                                                    |                                           |           | • |  |     |

#### PERFIL COMUNITARIO DEL SERVICIO DE COMUNICACIÓN AUDIOVISUAL

#### A) APORTES A LA COMUNIDAD LOCAL

Describir los aportes de la programación actual, en caso de ser emisora, y de las producciones, en caso de ser productora, a la pluralidad de las voces en los medios de comunicación, a la identidad cultural de la comunidad y a promoción de las expresiones locales. Asimismo, detallar aquellos aportes que la diferencian del resto de las emisoras/productoras de esa comunidad. (Aprox. 300 palabras).

#### B) AUDIENCIAS (SOLO PARA EMISORAS O EMISORAS Y PRODUCTORAS)

Estimar el perfil y alcance de la audiencia de la emisora en relación con la población del área estimada de servicio. En caso de haber realizado estudios de audiencia indicar sus resultados. Especificar las acciones dirigidas a dar a conocer la emisora en la comunidad. (Aprox. 300 palabras)

#### C) VÍNCULO CON MEDIOS LOCALES Y OTROS MEDIOS COMUNITARIOS, DE PUEBLOS ORIGINARIOS Y DE FRONTERA

| Describir relación con estos medi<br>casilleros el nombre de dichos/s r<br>une (coproducción, retransmisión,<br>poseer, por favor aclararlo . (Aprox | s locales, ya sean audiovisuales, radiales, gráficos o web. Además, indicar en los<br>ledio/s, el tipo (emisora local, productora local, portal web, etc.) y el vínculo que los<br>reproducción de contenidos, fuente de información, entre otras). En caso no<br>300 palabras) |
|----------------------------------------------------------------------------------------------------|----------------------------------------------------------------------------------------------------|
|                                                                                                    |                                                                                                    |
|                                                                                                    |                                                                                                    |
|                                                                                                    |                                                                                                    |
|                                                                                                    |                                                                                                    |
|                                                                                                    |                                                                                                    |
| 🕀 😑 Medios                                                                                                    |                                                                                                    |
| Medio                                                                                                    |                                                                                                    |
| Tipo de medio (emisora<br>local/productora local/portal web,<br>etc.)                                                                                |                                                                                                    |
| Vínculo                                                                                                    |                                                                                                    |
| D) PROGRAMACIÓN Y PR                                                                                                    | ODUCCIONES                                                                                                    |

Describir la programación actual (solo en caso de ser emisora) y las producciones realizadas. Asimismo, deberá completar los cuadros de PROGRAMACIÓN (en caso de corresponder) y PRODUCCIONES. (Aprox. 300 palabras)

# D1) GRILLA DE PROGRAMACIÓN (SOLO PARA EMISORAS O EMISORAS Y PRODUCTORAS)

Informar la grilla de programación actual de la emisora. Para ello, ingresar al Micrositio, descargar y completar la plantilla correspondiente. Deberá adjuntarla con el resto de la documentación solicitada.

#### **D2) PRODUCCIONES**

| PRODUCCIONES                                                      |       |
|-------------------------------------------------------------------|-------|
| Fecha de Producción                                               | 100 A |
| Título                                                            |       |
| Sinopsis                                                          |       |
| Género                                                            |       |
| Formato                                                           |       |
| Duración                                                          |       |
| Medio de emisión                                                  |       |
| Público Destinatario                                              |       |
| Producción propia                                                 | •     |
| Coproducción                                                      | •     |
| Adquiridas, cedidas por terceros o<br>libres de derechos de autor | •     |
| Fecha/Periodo de emisión                                          |       |

😌 😋 E) PRESENTACIÓN AUDIOVISUAL O SONORA (REEL) DE LAS PRODUCCIONES DE LA

EMISORA/PRODUCTORA

| El reel consiste en una selección y<br>como máximo). | edición de fragmentos de producciones realizadas (estima | do en dos minutos |
|------------------------------------------------------|----------------------------------------------------------|-------------------|
| Indicar link web                                     |                                                          |                   |

| P) PRESENTACIÓN INSTITUCIONAL AUDIOVISUAL/JONORA DE LA ENTIDAD La presentación institucional consiste en un micro en el que se describen los objetivos y actividades de la entidad. Predecontener testimonios de sus miembros, equipo, voluntarios y demás participantes de la comunidad junto con el relato o registro de actividades. Initios importantes (estimado en cinco minutos como máximo). Indicar link web ESTIÓN Y ESTRUCTURA DEL SERVICIO A) ESTRUCTURA ORGANIZACIONAL Equipo de trabajo Describir la composición del equipo de trabajo, señalando las diferentes funciones que cumplen, el número de personas que trabajan (voluntarias y/o rentadas) y sus respectivas tareas. A Equipo de coordinación general Rot adicional (actarar si cumple con algún otro rol o roles en la emisora) Perdicación (tiempo completo-tempo parcial-voluntario) Con algún otro rol o roles en la emisora) Dedicación (tiempo completo-tempo parcial-voluntaria) Perdicación (tiempo completo-tempo parcial-voluntaria) Dedicación (tiempo completo-tempo parcial-voluntaria) Dedicación (tiempo completo-tempo parcial-vol                                                                                                    |                                                                                                    |                                                                                                    |
|----------------------------------------------------------------------------------------------------|----------------------------------------------------------------------------------------------------|----------------------------------------------------------------------------------------------------|
| La presentación institucional consiste en un micro en el que se describen los objetivos y actividades de la entidad. Puede contener testimonios de sus miemoros, equipo, voluntarios y demás participantes de la comunidad junto cor el relato o registro de actividades/hitos importantes (estimado en cinco minutos como máximo).  Indicar link web  GESTIÓN Y ESTRUCTURA DEL SERVICIO A) ESTRUCTURA ORGANIZACIONAL Equipo de trabajo  Describir la composición del equipo de trabajo, señalando las diferentes funciones que cumplen, el número de personas que trabajan (voluntarias y/o rentadas) y sus respectivas tareas.  Rot (directoria, coordinación general Rot (directoria, coordinación del perdoción, tic.)  Rot adcional (adarar si cumple con algún otor ol o roles en la emisora) Dedicación (tiempo completo- tiempo parcial-voluntario)  Caticar seconductoria, moduetoria, conductoria, moduetoria, conductoria, moduetoria, conductoria, moduetoria, conductoria, moduetoria, conductoria, moduetoria, conductoria, moduetoria, etc.)  Rot adcional (adarar si cumple con algún otor ol o roles en la emisora) Dedicación (tiempo completo- tiempo parcial-voluntario)  Caticar seconductoria, moduetoria, producción Rot (conductoria, producción Rot (conductoria, productoria, producción Rot (conductoria, producc | 😌 🤤 F) PRESENTACIÓN INSTITU                                                                                     | JCIONAL AUDIOVISUAL/SONORA DE LA ENTIDAD                                                                                                    |
| Indicar link web                                                                                                    | La presentación institucional cons<br>Puede contener testimonios de su<br>el relato o registro de actividades/h | iste en un micro en el que se describen los objetivos y actividades de la entidad.<br>s miembros, equipo, voluntarios y demás participantes de la comunidad junto con<br>litos importantes (estimado en cinco minutos como máximo). |
| GESTIÓN Y ESTRUCTURA ORGANIZACIONAL         Equipo de trabajo         Describir la composición del equipo de trabajo, señalando las diferentes funciones que cumplen, el número de personas que trabajan (voluntarias y/o rentadas) y sus respectivas tareas.         Image: Construction of the equipo de trabajo, señalando las diferentes funciones que cumplen, el número de personas que trabajan (voluntarias y/o rentadas) y sus respectivas tareas.         Image: Construction of the equipo de trabajo, señalando las diferentes funciones que cumplen, el número de personas que trabajan (voluntarias y/o rentadas) y sus respectivas tareas.         Image: Construction of trabajo, coordinación general         Rol (director/a, coordinador/a de producción, etc.)         Rol adicional (actarar si cumple consider of the endocidante of the endocidante o                                                                                                    | Indicar link web                                                                                                |                                                                                                    |
| A) ESTRUCTURA ORGANIZACIONAL<br>Equipo de trabajo<br>Describir la composición del equipo de trabajo, señalando las diferentes funciones que cumplen, el número de<br>personas que trabajan (voluntarias y/o rentadas) y sus respectivas tareas.<br>© Equipo de coordinación general<br>Rol (director/a, coordinador/a de<br>producción, etc.)<br>Rol adicional (actarar si cumple<br>con algún otro rol o roles en la<br>emisora)<br>Dedicación (tiempo completo-<br>tiempo parcial-voluntario)<br>© Equipo de producción<br>Rol conductor/a, productor/a,<br>movilero/a, conductor, columnista<br>etc.)<br>Rol adicional (actarar si cumple<br>con algún otro rol o roles en la<br>emisora)<br>Dedicación (tiempo completo-<br>tiempo parcial-voluntario)<br>© Equipo de productor/a,<br>movilero/a, conductor, columnista<br>etc.)<br>Rol adicional (actarar si cumple<br>con algún otro rol o roles en la<br>emisora)<br>Dedicación (tiempo completo-<br>tiempo parcial-voluntario)<br>Dedicación (tiempo completo-<br>tiempo parcial-voluntario)<br>Dedicación (tiempo completo-<br>tiempo parcial-voluntario)                                                                                                    | GESTIÓN Y ESTRUCTURA                                                                                            | DEL SERVICIO                                                                                                    |
| Equipo de trabajo Describir la composición del equipo de trabajo, señalando las diferentes funciones que cumplen, el número de personas que trabajan (voluntarias y/o rentadas) y sus respectivas tareas.    Centre entre entr | A) ESTRUCTURA ORGAN                                                                                             | ZACIONAL                                                                                                    |
| <ul> <li>Describir la composición del equipo de trabajo, señalando las diferentes funciones que cumplen, el número de personas que trabajan (voluntarias y/o rentadas) y sus respectivas tareas.</li> <li> <ul> <li>Equipo de coordinación general</li> </ul> </li> <li>Rol (director/a, coordinador/a de producción, etc.)</li> <li>Rol adicional (aclarar si cumple con algún otro rol o roles en la emisora)</li> <li>Dedicación (tiempo completo-tiempo parcial-voluntario)</li> <li> <ul> <li>Equipo de producción</li> <li>Rol (conductor/a, productor/a, movilero/a, conductor, columnista etc.)</li> </ul> </li> <li>Rol adicional (aclarar si cumple con algún otro rol o roles en la emisora)</li> <li>Dedicación (tiempo completo-tiempo parcial-voluntario)</li> <li>Rol adicional (aclarar si cumple con algún otro rol o roles en la emisora)</li> <li>Dedicación (tiempo completo-tiempo parcial-voluntario)</li> <li>Equipo de producción</li> <li>Rol adicional (aclarar si cumple con algún otro rol o roles en la emisora)</li> <li>Dedicación (tiempo completo-tiempo parcial-voluntario)</li> <li>Equipo teo rolo roles en la emisora)</li> </ul>                                                                                                    | Equipo de trabajo                                                                                               |                                                                                                    |
| producción, etc.)   Rol adicional (aclarar si cumple   con algún otro rol o roles en la   emisora)   Dedicación (tiempo completo-   tiempo parcial-voluntario)   Image: Conductor/a, productor/a,   movilero/a, conductor, columnista   etc.)   Rol adicional (aclarar si cumple   con algún otro rol o roles en la   emisora)   Dedicación (tiempo completo- tiempo parcial-voluntario) Image: Control o roles en la emisora) Dedicación (tiempo completo- tiempo parcial-voluntario) Image: Control o roles en la emisora) Dedicación (tiempo completo- tiempo parcial-voluntario) Image: Control o roles en la emisora) Dedicación (tiempo completo- tiempo parcial-voluntario) Image: Control o roles en la emisora) Dedicación (tiempo completo- tiempo parcial-voluntario) Image: Control o roles en la emisora) Dedicación (tiempo completo- tiempo parcial-voluntario) Image: Control o roles en la emisora Dedicación (tiempo completo- tiempo parcial-voluntario) Image: Control o roles en la emisora Dedicación (tiempo completo- tiempo parcial-voluntario) Image: Control o roles en la emisora Dedicación (tiempo completo- tiempo parcial-voluntario) Image: Control o roles en la emisora Dedicación (tiempo completo- tiempo parcial-voluntario) Image: Control o roles en la emisora Dedicación (tiempo completo- tiempo parcial-voluntario) Image: Control o roles en la Equipo técnico Equipo técnico                                                                                                    | <ul> <li>Equipo de coordinación ger</li> <li>Rol (director/a, coordinador/a de</li> </ul>                       | eral                                                                                                    |
| Dedicación (tiempo completo-<br>tiempo parcial-voluntario)   C C Equipo de producción Rol (conductor/a, productor/a, movilero/a, conductor, columnista etc.) Rol adicional (aclarar si cumple con algún otro rol o roles en la emisora) Dedicación (tiempo completo- tiempo parcial-voluntario)  C C Equipo técnico Rol (operador/a responsable de                                                                                                    | produccion, etc.)<br>Rol adicional (aclarar si cumple<br>con algún otro rol o roles en la<br>emisora)           |                                                                                                    |
| <ul> <li>Equipo de producción</li> <li>Rol (conductor/a, productor/a, movilero/a, conductor, columnista etc.)</li> <li>Rol adicional (aclarar si cumple con algún otro rol o roles en la emisora)</li> <li>Dedicación (tiempo completo-tiempo parcial-voluntario)</li> <li>Equipo técnico</li> <li>Rol (operador/a responsable de emisora)</li> </ul>                                                                                                    | Dedicación (tiempo completo-<br>tiempo parcial-voluntario)                                                      |                                                                                                    |
| Rol adicional (aclarar si cumple<br>con algún otro rol o roles en la<br>emisora)<br>Dedicación (tiempo completo-<br>tiempo parcial-voluntario)<br>Construction<br>Rol (operador/a responsable de                                                                                                    | Equipo de producción<br>Rol (conductor/a, productor/a,<br>movilero/a, conductor, columnista<br>etc.)            |                                                                                                    |
| Dedicación (tiempo completo-<br>tiempo parcial-voluntario)                                                                                                    | Rol adicional (aclarar si cumple<br>con algún otro rol o roles en la<br>emisora)                                |                                                                                                    |
| Constant de                                                                                                    | Dedicación (tiempo completo-<br>tiempo parcial-voluntario)                                                      |                                                                                                    |
| Rol (operador/a, responsable de                                                                                                    | 🕀 🧿 Equipo técnico                                                                                              |                                                                                                    |
| mantenimiento, etc.)                                                                                                    | Rol (operador/a, responsable de<br>mantenimiento, etc.)                                                         |                                                                                                    |

| Rol (operador/a, responsable de mantenimiento, etc.)                             |  |  |
|----------------------------------------------------------------------------------|--|--|
| Rol adicional (aclarar si cumple<br>con algún otro rol o roles en la<br>emisora) |  |  |
| Dedicación (tiempo completo-<br>tiempo parcial-voluntario)                       |  |  |
| 😌 🤤 Otros equipos                                                                |  |  |
| Rol                                                                              |  |  |
| Rol adicional                                                                    |  |  |
| Dedicación (tiempo completo-<br>tiempo parcial-voluntario)                       |  |  |
| TOTAL                                                                            |  |  |
| Cantidad total de personas del                                                   |  |  |

#### B) ANTECEDENTES DEL COORDINADOR DEL EQUIPO DE PRODUCCIÓN Y D INTEGRANTES (Para emisoras que se encuentren produciendo contenid productoras)

Describir los antecedentes, formación y experiencia de cada uno de los integrantes del equipo de realizació 300 palabras)

#### **B1) INFRAESTRUCTURA**

equipo

🕀 😑 INVENTARIO TÉCNICO

Características del equipamiento técnico con el que cuenta.

Detallar el equipamiento técnico con el que cuenta la entidad para cada servicio de comunicación audiovisu caso de que dicho equipamiento lo comparta con otro servicio que presta, consignarlo solo (1) vez. (Aprox 3 palabras)
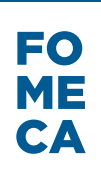

| 🕀 🤤 Detalles del equipamiento                       |          |   |
|-----------------------------------------------------|----------|---|
| Tipo de Equipamiento                                |          | ] |
| Marca                                               |          | ] |
| Modelo                                              |          | ] |
| Número de homologación (en<br>caso de corresponder) |          | ] |
| Cantidad                                            |          |   |
| OTRAS FM                                            |          |   |
| ¿Posee otra/s FM?                                   |          | - |
|                                                     | Si<br>No |   |
|                                                     |          |   |

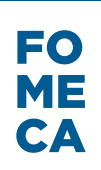

### AM

| AM                                                                                                    |                                     |  |
|----------------------------------------------------------------------------------------------------|-------------------------------------|--|
| Nombre de fantasia                                                                                                    |                                     |  |
| Características del servi                                                                                                    | cio                                 |  |
| Señal distintiva                                                                                                    |                                     |  |
| Frecuencia/Canal                                                                                                    |                                     |  |
| Tipo de banda                                                                                                    |                                     |  |
| Área de servicio                                                                                                    |                                     |  |
| Área de servicio                                                                                                    | Provincia: Departamento: Localidad: |  |
| Región                                                                                                    | ▼                                   |  |
| Título ante ENACOM                                                                                                    |                                     |  |
| Tipo de título                                                                                                    | <b>.</b>                            |  |
| Resolución o decreto de<br>otorgamiento de licencia,<br>autorización, empadronamiento,<br>reconocimiento Nº (OBLIGATORIO<br>EXCEPTO PARA PRODUCTORAS) |                                     |  |
| Año (OBLIGATORIO EXCEPTO<br>PARA PRODUCTORAS)                                                                                                    |                                     |  |
| Vencimiento (EXCEPTO PARA<br>PRODUCTORAS) - en caso de<br>corresponder                                                                                | Ē                                   |  |
| Código ENACOM PRODUCTORA<br>(en caso de corresponder)                                                                                                 |                                     |  |
| Vencimiento (SOLO<br>PRODUCTORAS)                                                                                                    | <u>ii</u>                           |  |
| Presencia en Internet                                                                                                    |                                     |  |
| Transmite por Streaming (en caso<br>de corresponder)                                                                                                  | •                                   |  |
| Redes sociales                                                                                                    | •                                   |  |
|                                                                                                    |                                     |  |

PERFIL COMUNITARIO DEL SERVICIO DE COMUNICACIÓN AUDIOVISUAL

#### A) APORTES A LA COMUNIDAD LOCAL

Describir los aportes de la programación actual, en caso de ser emisora, y de las producciones, en caso de ser productora, a la pluralidad de las voces en los medios de comunicación, a la identidad cultural de la comunidad y a la promoción de las expresiones locales. Asimismo, detallar aquellos aportes que la diferencian del resto de las emisoras/productoras de esa comunidad. (Aprox. 300 palabras).

## 

| une (coproducción, retransmisión,<br>poseer, por favor aclararlo . (Aprox. | reproducción de conten<br>300 palabras)          | idos, fuente de información, entr                                | e otras). En caso no                              |
|----------------------------------------------------------------------------|--------------------------------------------------|------------------------------------------------------------------|---------------------------------------------------|
|                                                                            |                                                  |                                                                  |                                                   |
| 🕀 😑 Medios                                                                 |                                                  |                                                                  |                                                   |
| Medio                                                                      |                                                  | ]                                                                |                                                   |
| Tipo de medio (emisora<br>local/productora local/portal web,<br>etc.)      |                                                  |                                                                  |                                                   |
| Vínculo                                                                    |                                                  |                                                                  |                                                   |
| D) PROGRAMACIÓN Y PR                                                       | ODUCCIONES                                       |                                                                  |                                                   |
| -<br>Describir la programación actual (:<br>completar los cuadros de PROGR | solo en caso de ser emi<br>AMACIÓN (en caso de c | isora) y las producciones realiza<br>orresponder) y PRODUCCIONES | das. Asimismo, deberá<br>3. (Aprox. 300 palabras) |
|                                                                            |                                                  |                                                                  |                                                   |

## D1) GRILLA DE PROGRAMACIÓN (SOLO PARA EMISORAS O EMISORAS Y PRODUCTORAS)

Informar la grilla de programación actual de la emisora. Para ello, ingresar al Micrositio, descargar y completar la plantilla correspondiente. Deberá adjuntarla con el resto de la documentación solicitada.

### **D2) PRODUCCIONES**

| 🕀 😑 PRODUCCIONES                                                  |    |
|-------------------------------------------------------------------|----|
| Fecha de Producción                                               | 31 |
| Título                                                            |    |
| Sinopsis                                                          |    |
| Género                                                            |    |
| Formato                                                           |    |
| Duración                                                          |    |
| Medio de emisión                                                  |    |
| Público Destinatario                                              |    |
| Producción propia                                                 | •  |
| Coproducción                                                      | •  |
| Adquiridas, cedidas por terceros o<br>libres de derechos de autor | •  |
| Fecha/Periodo de emisión                                          |    |

😌 🧿 E) PRESENTACIÓN AUDIOVISUAL O SONORA (REEL) DE LAS PRODUCCIONES DE LA

EMISORA/PRODUCTORA

| El reel consiste en una selección y edición de fragmentos de producciones realizadas (estimado en dos minutos |
|----------------------------------------------------------------------------------------------------|
| como máximo).                                                                                                 |
|                                                                                                    |
|                                                                                                    |
|                                                                                                    |

Indicar link web

#### 😌 😑 F) PRESENTACIÓN INSTITUCIONAL AUDIOVISUAL/SONORA DE LA ENTIDAD

La presentación institucional consiste en un micro en el que se describen los objetivos y actividades de la entidad. Puede contener testimonios de sus miembros, equipo, voluntarios y demás participantes de la comunidad junto con el relato o registro de actividades/hitos importantes (estimado en cinco minutos como máximo).

Indicar link web

### GESTIÓN Y ESTRUCTURA DEL SERVICIO

### A) ESTRUCTURA ORGANIZACIONAL

### Equipo de trabajo

| Detallar el equipamiento técnico co<br>caso de que dicho equipamiento lo<br>palabras) | n el que cuenta la entidad para cada servicio de comunicación audiovisual. En<br>comparta con otro servicio que presta, consignarlo solo (1) vez. (Aprox 300<br> |
|---------------------------------------------------------------------------------------|----------------------------------------------------------------------------------------------------|
| 🕀 😑 Equipo de coordinación gen                                                        | eral                                                                                                    |
| Rol (director/a, coordinador/a de<br>producción, etc.)                                |                                                                                                    |
| Rol adicional (aclarar si cumple<br>con algún otro rol o roles en la<br>emisora)      |                                                                                                    |
| Dedicación (tiempo completo-<br>tiempo parcial-voluntario)                            |                                                                                                    |
| 😌 🕒 Equipo de producción                                                              |                                                                                                    |
| Rol (conductor/a, productor/a,<br>movilero/a, columnista etc.)                        |                                                                                                    |
| Rol adicional (aclarar si cumple<br>con algún otro rol o roles en la<br>emisora)      |                                                                                                    |
| Dedicación (tiempo completo-<br>tiempo parcial-voluntario)                            |                                                                                                    |

| 😌 😑 Equipo técnico                                                               |  |
|----------------------------------------------------------------------------------|--|
| Rol (operador/a, responsable de mantenimiento, etc.)                             |  |
| Rol adicional (aclarar si cumple<br>con algún otro rol o roles en la<br>emisora) |  |
| Dedicación (tiempo completo-<br>tiempo parcial-voluntario)                       |  |
| 🕀 🧿 Otros equipos                                                                |  |
| Rol                                                                              |  |
| Rol adicional                                                                    |  |
| Dedicación (tiempo completo-<br>tiempo parcial-voluntario)                       |  |
| TOTAL                                                                            |  |
| Cantidad total de personas del<br>equipo                                         |  |

B) ANTECEDENTES DEL COORDINADOR DEL EQUIPO DE PRODUCCIÓN Y DE SUS INTEGRANTES (Para emisoras que se encuentren produciendo contenidos y/o productoras)

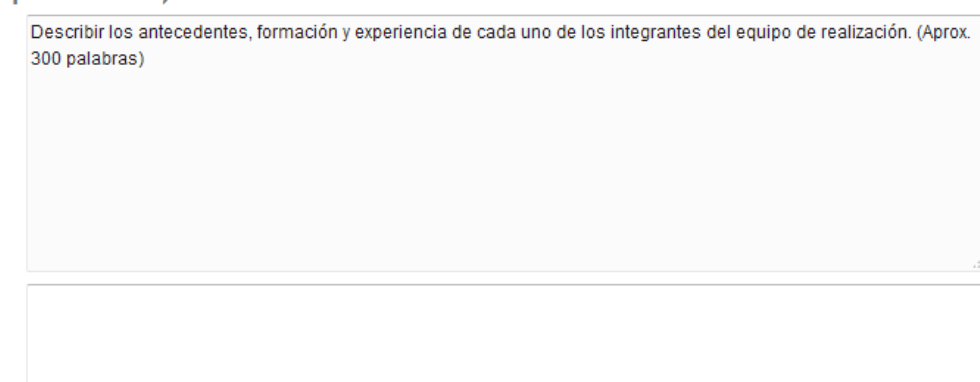

#### **B1) INFRAESTRUCTURA**

INVENTARIO TÉCNICO

Características del equipamiento técnico con el que cuenta.

Detallar el equipamiento técnico con el que cuenta la entidad para cada servicio de comunicación audiovisual. En caso de que dicho equipamiento lo comparta con otro servicio que presta, consignarlo solo (1) vez. (Aprox 300 palabras)

| 🕀 😑 Detalles del equipamiento                       |  |
|-----------------------------------------------------|--|
| Tipo de Equipamiento                                |  |
| Marca                                               |  |
| Modelo                                              |  |
| Número de homologación (en<br>caso de corresponder) |  |
| Cantidad                                            |  |

## TV ABIERTA ANALÓGICA

| TV ABIERTA ANALÓGICA                                                                                                    |               |    |   |  |   |
|----------------------------------------------------------------------------------------------------|---------------|----|---|--|---|
| Nombre de fantasia                                                                                                    |               |    |   |  |   |
| Características del servi                                                                                                    | icio          |    |   |  |   |
| Señal distintiva                                                                                                    |               |    |   |  |   |
| Frecuencia/Canal                                                                                                    |               |    |   |  |   |
| Tipo de banda                                                                                                    |               |    |   |  |   |
| Área de servicio                                                                                                    |               |    |   |  |   |
|                                                                                                    | Provincia:    |    |   |  | • |
| Área de servicio                                                                                                    | Departamento: |    |   |  | - |
|                                                                                                    | Localidad:    |    |   |  | • |
| Región                                                                                                    |               |    | • |  |   |
| Título ante ENACOM                                                                                                    |               |    |   |  |   |
| Tipo de título                                                                                                    |               |    | • |  |   |
| Resolución o decreto de<br>otorgamiento de licencia,<br>autorización, empadronamiento,<br>reconocimiento N° (OBLIGATORIO<br>EXCEPTO PARA PRODUCTORAS) |               |    |   |  |   |
| Año (OBLIGATORIO EXCEPTO<br>PARA PRODUCTORAS)                                                                                                    |               |    |   |  |   |
| Vencimiento (EXCEPTO PARA<br>PRODUCTORAS) - en caso de<br>corresponder                                                                                |               | 31 |   |  |   |
| Código ENACOM PRODUCTORA<br>(en caso de corresponder)                                                                                                 |               |    |   |  |   |
| Vencimiento (SOLO<br>PRODUCTORAS)                                                                                                    |               | 31 |   |  |   |
| Presencia en Internet                                                                                                    |               |    |   |  |   |
| Transmite por Streaming (en caso<br>de corresponder)                                                                                                  |               |    | • |  |   |
| Redes sociales                                                                                                    |               |    | • |  |   |

### PERFIL COMUNITARIO DEL SERVICIO DE COMUNICACIÓN AUDIOVISUAL

### A) APORTES A LA COMUNIDAD LOCAL

Describir los aportes de la programación actual, en caso de ser emisora, y de las producciones, en caso de ser productora, a la pluralidad de las voces en los medios de comunicación, a la identidad cultural de la comunidad y a la promoción de las expresiones locales. Asimismo, detallar aquellos aportes que la diferencian del resto de las emisoras/productoras de esa comunidad. (Aprox. 300 palabras).

### B) AUDIENCIAS (SOLO PARA EMISORAS O EMISORAS Y PRODUCTORAS)

Estimar el perfil y alcance de la audiencia de la emisora en relación con la población del área estimada de servicio. En caso de haber realizado estudios de audiencia indicar sus resultados. Especificar las acciones dirigidas a dar a conocer la emisora en la comunidad. (Aprox. 300 palabras)

### C) VÍNCULO CON MEDIOS LOCALES Y OTROS MEDIOS COMUNITARIOS, DE PUEBLOS ORIGINARIOS Y DE FRONTERA

Describir relación con estos medios locales, ya sean audiovisuales, radiales, gráficos o web. Además, indicar en los casilleros el nombre de dichos/s medio/s, el tipo (emisora local, productora local, portal web, etc.) y el vínculo que los une (coproducción, retransmisión, reproducción de contenidos, fuente de información, entre otras). En caso no poseer, por favor aclararlo. (Aprox. 300 palabras)

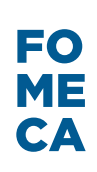

| 🕀 😑 Medios                                                            |                         |                      |                        |             |
|-----------------------------------------------------------------------|-------------------------|----------------------|------------------------|-------------|
| Medio                                                                 |                         | ]                    |                        |             |
| Tipo de medio (emisora<br>local/productora local/portal web,<br>etc.) |                         | ]                    |                        |             |
| Vínculo                                                               |                         | ]                    |                        |             |
| D) PROGRAMACIÓN Y PR                                                  |                         |                      |                        |             |
| Describir la programación actual (                                    | solo en caso de ser emi | sora) y las producci | ones realizadas. Asimi | smo, deberá |

### completar los cuadros de PROGRAMACIÓN (en caso de corresponder) y PRODUCCIONES. (Aprox. 300 palabras)

### D1) GRILLA DE PROGRAMACIÓN (SOLO PARA EMISORAS O EMISORAS Y PRODUCTORAS)

Informar la grilla de programación actual de la emisora. Para ello, ingresar al Micrositio, descargar y completar la plantilla correspondiente. Deberá adjuntarla con el resto de la documentación solicitada.

### **D2) PRODUCCIONES**

| PRODUCCIONES                                                                                                    |                                                        |                                            |                                         |                                              |                                              |                                  |                  |
|----------------------------------------------------------------------------------------------------|--------------------------------------------------------|--------------------------------------------|-----------------------------------------|----------------------------------------------|----------------------------------------------|----------------------------------|------------------|
| Fecha de Producción                                                                                               |                                                        | 31                                         |                                         |                                              |                                              |                                  |                  |
| Título                                                                                                    |                                                        |                                            |                                         |                                              |                                              |                                  |                  |
| Sinopsis                                                                                                    |                                                        |                                            |                                         |                                              |                                              |                                  |                  |
| Género                                                                                                    |                                                        |                                            |                                         |                                              |                                              |                                  |                  |
| Formato                                                                                                    |                                                        |                                            |                                         |                                              |                                              |                                  |                  |
| Duración                                                                                                    |                                                        |                                            |                                         |                                              |                                              |                                  |                  |
| Medio de emisión                                                                                                  |                                                        |                                            |                                         |                                              |                                              |                                  |                  |
| Público Destinatario                                                                                              |                                                        |                                            |                                         |                                              |                                              |                                  |                  |
| Producción propia                                                                                                 |                                                        | ,                                          | •                                       |                                              |                                              |                                  |                  |
| Coproducción                                                                                                    |                                                        |                                            | •                                       |                                              |                                              |                                  |                  |
| Adquiridas, cedidas por terceros o<br>libres de derechos de autor                                                 |                                                        |                                            | •                                       |                                              |                                              |                                  |                  |
| Fecha/Periodo de emisión                                                                                          |                                                        |                                            |                                         |                                              |                                              |                                  |                  |
| 😌 🤤 E) PRESENTACIÓN AUDIOV                                                                                        | ISUAL O SONO                                           | RA (REEL) [                                | DE LAS PF                               | RODUCCIO                                     | NES DE LA                                    |                                  |                  |
| EMISORA/PRODUCTORA                                                                                                |                                                        |                                            |                                         |                                              |                                              |                                  |                  |
| El reel consiste en una selección y<br>como máximo).                                                              | edición de fragi                                       | mentos de p                                | produccior                              | nes realizad                                 | las (estimad                                 | lo en dos minu                   | utos             |
| Indicar link web                                                                                                  |                                                        |                                            |                                         |                                              |                                              | ÷.                               |                  |
| 😌 🧿 F) PRESENTACIÓN INSTITU                                                                                       | ICIONAL AUDIO                                          | VISUAL/SOI                                 | NORA DE                                 | LA ENTIDAI                                   | D                                            |                                  |                  |
| La presentación institucional consi<br>Puede contener testimonios de sus<br>el relato o registro de actividades/h | ste en un micro<br>s miembros, equ<br>itos importantes | en el que so<br>uipo, volunta<br>(estimado | e describe<br>arios y der<br>en cinco r | en los objeti<br>nás particip<br>ninutos con | vos y activida<br>antes de la<br>no máximo). | ades de la enti<br>comunidad jur | idad.<br>nto con |
| Indicar link web                                                                                                  |                                                        |                                            |                                         |                                              |                                              |                                  |                  |

### GESTIÓN Y ESTRUCTURA DEL SERVICIO

### A) ESTRUCTURA ORGANIZACIONAL

### Equipo de trabajo

| Detallar el equipamiento técnico con el que cuenta la entidad para cada servicio de comunicación audiovisual. En |
|----------------------------------------------------------------------------------------------------|
| caso de que dicho equipamiento lo comparta con otro servicio que presta, consignarlo solo (1) vez. (Aprox 300    |
| palabras)                                                                                                    |
|                                                                                                    |

| 🕀 🤤 Equipo de coordinación gei                                                   | neral |
|----------------------------------------------------------------------------------|-------|
| Rol (director/a, coordinador/a de<br>producción, etc.)                           |       |
| Rol adicional (aclarar si cumple<br>con algún otro rol o roles en la<br>emisora) |       |
| Dedicación (tiempo completo-<br>tiempo parcial-voluntario)                       |       |
| 🕀 😑 Equipo de producción                                                         |       |
| Rol (conductor/a, productor/a,<br>movilero/a, columnista etc.)                   |       |
| Rol adicional (aclarar si cumple<br>con algún otro rol o roles en la<br>emisora) |       |
| Dedicación (tiempo completo-<br>tiempo parcial-voluntario)                       |       |
| 🕀 🧿 Equipo técnico                                                               |       |
| Rol (operador/a, responsable de mantenimiento, etc.)                             |       |
| Rol adicional (aclarar si cumple<br>con algún otro rol o roles en la<br>emisora) |       |
| Dedicación (tiempo completo-<br>tiempo parcial-voluntario)                       |       |
| 🕀 🤤 Otros equipos                                                                |       |
| Rol                                                                              |       |
| Rol adicional                                                                    |       |
| Dedicación (tiempo completo-<br>tiempo parcial-voluntario)                       |       |
| TOTAL                                                                            |       |

### TOTAL

Cantidad total de personas del equipo

### B) ANTECEDENTES DEL COORDINADOR DEL EQUIPO DE PRODUCCIÓN Y DE SUS INTEGRANTES (Para emisoras que se encuentren produciendo contenidos y/o productoras)

Describir los antecedentes, formación y experiencia de cada uno de los integrantes del equipo de realización. (Aprox. 300 palabras)

### **B1) INFRAESTRUCTURA**

INVENTARIO TÉCNICO

Características del equipamiento técnico con el que cuenta.

Detallar el equipamiento técnico con el que cuenta la entidad para cada servicio de comunicación audiovisual. En caso de que dicho equipamiento lo comparta con otro servicio que presta, consignarlo solo (1) vez. (Aprox 300 palabras)

🕀 🧿 Detalles del equipamiento

Tipo de Equipamiento
Marca
Modelo
Número de homologación (en

Cantidad

caso de corresponder)

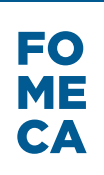

### **TV ABIERTA DIGITAL**

| TV ABIERTA DIGITAL                                                                                                    |               |    |   |   |
|----------------------------------------------------------------------------------------------------|---------------|----|---|---|
| Nombre de fantasia                                                                                                    |               |    |   |   |
| Características del servi                                                                                                    | cio           |    |   |   |
| Señal distintiva                                                                                                    |               |    |   |   |
| Frecuencia/Canal                                                                                                    |               |    |   |   |
| Tipo de banda                                                                                                    |               |    |   |   |
| Área de servicio                                                                                                    |               |    |   |   |
|                                                                                                    | Provincia:    |    |   | - |
| Área de servicio                                                                                                    | Departamento: |    |   | • |
|                                                                                                    | Localidad:    |    |   | • |
| Región                                                                                                    |               |    | - |   |
| Título ante ENACOM                                                                                                    |               |    |   |   |
| Tipo de título                                                                                                    |               |    | - |   |
| Resolución o decreto de<br>otorgamiento de licencia,<br>autorización, empadronamiento,<br>reconocimiento N° (OBLIGATORIO<br>EXCEPTO PARA PRODUCTORAS) |               |    |   |   |
| Año (OBLIGATORIO EXCEPTO<br>PARA PRODUCTORAS)                                                                                                    |               |    |   |   |
| Vencimiento (EXCEPTO PARA<br>PRODUCTORAS) - en caso de<br>corresponder                                                                                |               | 31 |   |   |
| Código ENACOM PRODUCTORA<br>(en caso de corresponder)                                                                                                 |               |    |   |   |
| Vencimiento (SOLO<br>PRODUCTORAS)                                                                                                    |               | 31 |   |   |
| Presencia en Internet                                                                                                    |               |    |   |   |
| Transmite por Streaming (en caso<br>de corresponder)                                                                                                  |               |    | • |   |
| Redes sociales                                                                                                    |               |    | - |   |
|                                                                                                    |               |    |   |   |

### PERFIL COMUNITARIO DEL SERVICIO DE COMUNICACIÓN AUDIOVISUAL

### A) APORTES A LA COMUNIDAD LOCAL

Describir los aportes de la programación actual, en caso de ser emisora, y de las producciones, en caso de ser productora, a la pluralidad de las voces en los medios de comunicación, a la identidad cultural de la comunidac promoción de las expresiones locales. Asimismo, detallar aquellos aportes que la diferencian del resto de las emisoras/productoras de esa comunidad. (Aprox. 300 palabras). \_\_\_\_\_

| B) AUDIENCIAS (SOLO PA                                                                                          | RA EMISORAS O                                                                     | EMISORAS Y PRODUCTORAS)                                                                                               |
|----------------------------------------------------------------------------------------------------|-----------------------------------------------------------------------------------|----------------------------------------------------------------------------------------------------|
| Estimar el perfil y alcance de la au<br>caso de haber realizado estudios o<br>conocer la emisora en la comunida | diencia de la emisora en<br>de audiencia indicar sus<br>ad. (Aprox. 300 palabras) | relación con la población del área estimada de servicio. Er<br>resultados. Especificar las acciones dirigidas a dar a |
|                                                                                                    |                                                                                   | h.                                                                                                    |
|                                                                                                    |                                                                                   |                                                                                                    |
|                                                                                                    |                                                                                   | ii.                                                                                                    |
| C) VINCULO CON MEDIOS                                                                                           | LOCALES Y OTH                                                                     | ROS MEDIOS COMUNITARIOS, DE                                                                                           |
|                                                                                                    |                                                                                   |                                                                                                    |
| poseer, por favor aclararlo . (Aprox.                                                                           | 300 palabras)                                                                     |                                                                                                    |
|                                                                                                    |                                                                                   |                                                                                                    |
|                                                                                                    |                                                                                   |                                                                                                    |
|                                                                                                    |                                                                                   |                                                                                                    |
| 😌 😑 Medios                                                                                                    |                                                                                   |                                                                                                    |
| Medio                                                                                                    |                                                                                   |                                                                                                    |
| Tipo de medio (emisora                                                                                          |                                                                                   |                                                                                                    |
| local/productora local/portal web,<br>etc.)                                                                     |                                                                                   |                                                                                                    |
| Vínculo                                                                                                    |                                                                                   |                                                                                                    |
| D) PROGRAMACIÓN Y PR                                                                                            | ODUCCIONES                                                                        |                                                                                                    |
| Describir la programación actual (s                                                                             | solo en caso de ser emis                                                          | sora) y las producciones realizadas. Asimismo, deberá                                                                 |
| completar los cuadros de PROGR                                                                                  | AMACIÓN (en caso de co                                                            | rresponder) y PRODUCCIONES. (Aprox. 300 palabras)                                                                     |

## D1) GRILLA DE PROGRAMACIÓN (SOLO PARA EMISORAS O EMISORAS Y PRODUCTORAS)

Informar la grilla de programación actual de la emisora. Para ello, ingresar al Micrositio, descargar y completar la plantilla correspondiente. Deberá adjuntarla con el resto de la documentación solicitada.

### **D2) PRODUCCIONES**

| PRODUCCIONES                                                      |                         |                                                    |
|-------------------------------------------------------------------|-------------------------|----------------------------------------------------|
| Fecha de Producción                                               | 31                      |                                                    |
| Título                                                            |                         |                                                    |
| Sinopsis                                                          |                         |                                                    |
| Género                                                            |                         |                                                    |
| Formato                                                           |                         |                                                    |
| Duración                                                          |                         |                                                    |
| Medio de emisión                                                  |                         |                                                    |
| Público Destinatario                                              |                         |                                                    |
| Producción propia                                                 |                         | T                                                  |
| Coproducción                                                      |                         | Ŧ                                                  |
| Adquiridas, cedidas por terceros o<br>libres de derechos de autor |                         | •                                                  |
| Fecha/Periodo de emisión                                          |                         |                                                    |
| 🕀 😑 E) PRESENTACIÓN AUDIOV                                        | ISUAL O SONORA (REE     | L) DE LAS PRODUCCIONES DE LA                       |
| EMISORA/PRODUCTORA                                                |                         |                                                    |
| El reel consiste en una selección y<br>como máximo).              | edición de fragmentos d | e producciones realizadas (estimado en dos minutos |
| Indicar link web                                                  |                         |                                                    |

#### F) PRESENTACIÓN INSTITUCIONAL AUDIOVISUAL/SONORA DE LA ENTIDAD

La presentación institucional consiste en un micro en el que se describen los objetivos y actividades de la entidad. Puede contener testimonios de sus miembros, equipo, voluntarios y demás participantes de la comunidad junto con el relato o registro de actividades/hitos importantes (estimado en cinco minutos como máximo).

Indicar link web

### **GESTIÓN Y ESTRUCTURA DEL SERVICIO**

### A) ESTRUCTURA ORGANIZACIONAL

#### Equipo de trabajo

Detallar el equipamiento técnico con el que cuenta la entidad para cada servicio de comunicación audiovisual. En caso de que dicho equipamiento lo comparta con otro servicio que presta, consignarlo solo (1) vez. (Aprox 300 palabras)

| 😌 😑 Equipo de coordinación ge | general |
|-------------------------------|---------|
|-------------------------------|---------|

| Rol (director/a, coordinador/a de<br>producción, etc.)                           |  |
|----------------------------------------------------------------------------------|--|
| Rol adicional (aclarar si cumple<br>con algún otro rol o roles en la<br>emisora) |  |
| Dedicación (tiempo completo-<br>tiempo parcial-voluntario)                       |  |
| 🕀 🧧 Equipo de producción                                                         |  |
| Rol (conductor/a, productor/a,<br>movilero/a, columnista etc.)                   |  |
| Rol adicional (aclarar si cumple<br>con algún otro rol o roles en la<br>emisora) |  |
| Dedicación (tiempo completo-<br>tiempo parcial-voluntario)                       |  |

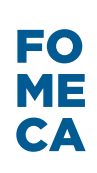

| 🕀 😑 Equipo técnico                                                               |  |
|----------------------------------------------------------------------------------|--|
| Rol (operador/a, responsable de mantenimiento, etc.)                             |  |
| Rol adicional (aclarar si cumple<br>con algún otro rol o roles en la<br>emisora) |  |
| Dedicación (tiempo completo-<br>tiempo parcial-voluntario)                       |  |
| 😌 🧿 Otros equipos                                                                |  |
| Rol                                                                              |  |
| Rol adicional                                                                    |  |
| Dedicación (tiempo completo-<br>tiempo parcial-voluntario)                       |  |
| TOTAL                                                                            |  |
| Cantidad total de personas del<br>equipo                                         |  |

B) ANTECEDENTES DEL COORDINADOR DEL EQUIPO DE PRODUCCIÓN Y DE SUS INTEGRANTES (Para emisoras que se encuentren produciendo contenidos y/o productoras)

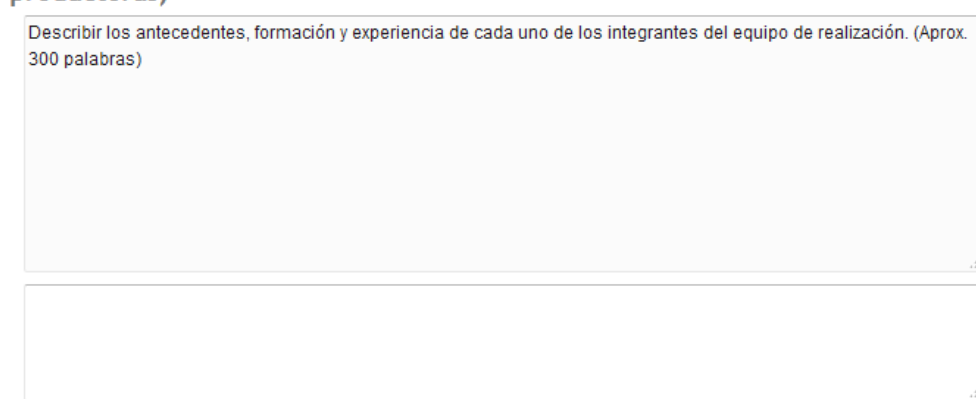

**B1) INFRAESTRUCTURA** 

😌 🕒 INVENTARIO TÉCNICO

Características del equipamiento técnico con el que cuenta.

Detallar el equipamiento técnico con el que cuenta la entidad para cada servicio de comunicación audiovisual. En caso de que dicho equipamiento lo comparta con otro servicio que presta, consignarlo solo (1) vez. (Aprox 300 palabras)

### **B1) INFRAESTRUCTURA**

INVENTARIO TÉCNICO

Características del equipamiento técnico con el que cuenta.

Detallar el equipamiento técnico con el que cuenta la entidad para cada servicio de comunicación audiovisual. En ca: de que dicho equipamiento lo comparta con otro servicio que presta, consignarlo solo (1) vez (Aprox 300 palabras)

😌 😑 Detalles del equipamiento

| Tipo de Equipamiento                                |  |
|-----------------------------------------------------|--|
| Marca                                               |  |
| Modelo                                              |  |
| Número de homologación (en<br>caso de corresponder) |  |
| Cantidad                                            |  |

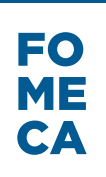

### **PRODUCTORA DE RADIO**

| PRODUCTORA DE RADIO                                                                                                    |                                             |        |
|----------------------------------------------------------------------------------------------------|---------------------------------------------|--------|
| Nombre de fantasia                                                                                                    |                                             |        |
| Área de servicio                                                                                                    |                                             |        |
| Área de servicio                                                                                                    | Provincia: ·<br>Departamento:<br>Localidad: | •<br>• |
| Región                                                                                                    | <b>•</b>                                    |        |
| Título ante ENACOM                                                                                                    |                                             |        |
| Tipo de título                                                                                                    | <b>•</b>                                    |        |
| Resolución o decreto de<br>otorgamiento de licencia,<br>autorización, empadronamiento,<br>reconocimiento N° (OBLIGATORIO<br>EXCEPTO PARA PRODUCTORAS) |                                             |        |
| Año (OBLIGATORIO EXCEPTO<br>PARA PRODUCTORAS)                                                                                                    |                                             |        |
| Vencimiento (EXCEPTO PARA<br>PRODUCTORAS) - en caso de<br>corresponder                                                                                | 31                                          |        |
| Código ENACOM PRODUCTORA<br>(en caso de corresponder)                                                                                                 |                                             |        |
| Vencimiento (SOLO<br>PRODUCTORAS)                                                                                                    |                                             |        |
|                                                                                                    |                                             |        |

#### Presencia en Internet

Transmite por Streaming (en caso de corresponder)

Redes sociales

-

### PERFIL COMUNITARIO DEL SERVICIO DE COMUNICACIÓN AUDIOVISUAL

### A) APORTES A LA COMUNIDAD LOCAL

Describir los aportes de la programación actual, en caso de ser emisora, y de las producciones, en caso de ser productora, a la pluralidad de las voces en los medios de comunicación, a la identidad cultural de la comunidad y a la promoción de las expresiones locales. Asimismo, detallar aquellos aportes que la diferencian del resto de las emisoras/productoras de esa comunidad. (Aprox. 300 palabras).

### B) AUDIENCIAS (SOLO PARA EMISORAS O EMISORAS Y PRODUCTORAS)

Estimar el perfil y alcance de la audiencia de la emisora en relación con la población del área estimada de servicio. En caso de haber realizado estudios de audiencia indicar sus resultados. Especificar las acciones dirigidas a dar a conocer la emisora en la comunidad. (Aprox. 300 palabras)

### C) VÍNCULO CON MEDIOS LOCALES Y OTROS MEDIOS COMUNITARIOS, DE PUEBLOS ORIGINARIOS Y DE FRONTERA

Describir relación con estos medios locales, ya sean audiovisuales, radiales, gráficos o web. Además, indicar en los casilleros el nombre de dichos/s medio/s, el tipo (emisora local, productora local, portal web, etc.) y el vínculo que los une (coproducción, retransmisión, reproducción de contenidos, fuente de información, entre otras). En caso no poseer, por favor aclararlo. (Aprox. 300 palabras)

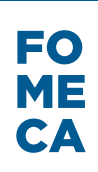

| 🕀 🧿 Medios                                                            |  |
|-----------------------------------------------------------------------|--|
| Medio                                                                 |  |
| Tipo de medio (emisora<br>local/productora local/portal web,<br>etc.) |  |
| Vínculo                                                               |  |
|                                                                       |  |

### D) PROGRAMACIÓN Y PRODUCCIONES

Describir la programación actual (solo en caso de ser emisora) y las producciones realizadas. Asimismo, deberá completar los cuadros de PROGRAMACIÓN (en caso de corresponder) y PRODUCCIONES. (Aprox. 300 palabras)

# D1) GRILLA DE PROGRAMACIÓN (SOLO PARA EMISORAS O EMISORAS Y PRODUCTORAS)

Informar la grilla de programación actual de la emisora. Para ello, ingresar al Micrositio, descargar y completar la plantilla correspondiente. Deberá adjuntarla con el resto de la documentación solicitada.

| D2) | PRODUCCIONES |
|-----|--------------|
|-----|--------------|

| PRODUCCIONES                                                                                                    |                                                                                 |                                                                                                    |
|----------------------------------------------------------------------------------------------------|---------------------------------------------------------------------------------|----------------------------------------------------------------------------------------------------|
| Fecha de Producción                                                                                               | 31                                                                              |                                                                                                    |
| Título                                                                                                    |                                                                                 | ]                                                                                                    |
| Sinopsis                                                                                                    |                                                                                 |                                                                                                    |
| Género                                                                                                    |                                                                                 | ]                                                                                                    |
| Formato                                                                                                    |                                                                                 | ]                                                                                                    |
| Duración                                                                                                    |                                                                                 | ]                                                                                                    |
| Medio de emisión                                                                                                  |                                                                                 | ]                                                                                                    |
| Público Destinatario                                                                                              |                                                                                 | ]                                                                                                    |
| Producción propia                                                                                                 |                                                                                 | <b>•</b>                                                                                                    |
| Coproducción                                                                                                    |                                                                                 | -                                                                                                    |
| Adquiridas, cedidas por terceros o<br>libres de derechos de autor                                                 |                                                                                 | •                                                                                                    |
| Fecha/Periodo de emisión                                                                                          |                                                                                 | ]                                                                                                    |
| 🕀 😑 E) PRESENTACIÓN AUDIOV                                                                                        | ISUAL O SONORA (REF                                                             | EL) DE LAS PRODUCCIONES DE LA                                                                                                    |
|                                                                                                    |                                                                                 |                                                                                                    |
|                                                                                                    |                                                                                 |                                                                                                    |
| Indicar link web                                                                                                  |                                                                                 | .tt                                                                                                    |
| 🕀 🧿 F) PRESENTACIÓN INSTITU                                                                                       | JCIONAL AUDIOVISUAL/                                                            | /SONORA DE LA ENTIDAD                                                                                                    |
| La presentación institucional consi<br>Puede contener testimonios de sus<br>el relato o registro de actividades/h | ste en un micro en el qu<br>s miembros, equipo, vol<br>itos importantes (estima | ue se describen los objetivos y actividades de la entida<br>luntarios y demás participantes de la comunidad junto<br>ado en cinco minutos como máximo). |
| Indicar link web                                                                                                  |                                                                                 |                                                                                                    |

### GESTIÓN Y ESTRUCTURA DEL SERVICIO A) ESTRUCTURA ORGANIZACIONAL

### Equipo de trabajo

Detallar el equipamiento técnico con el que cuenta la entidad para cada servicio de comunicación audiovisual. En caso de que dicho equipamiento lo comparta con otro servicio que presta, consignarlo solo (1) vez. (Aprox 300 palabras)

🕀 😑 Equipo de coordinación general

| Rol (director/a, coordinador/a de<br>producción, etc.)                           |  |
|----------------------------------------------------------------------------------|--|
| Rol adicional (aclarar si cumple<br>con algún otro rol o roles en la<br>emisora) |  |
| Dedicación (tiempo completo-<br>tiempo parcial-voluntario)                       |  |
| 😌 🤤 Equipo de producción                                                         |  |
| Rol (conductor/a, productor/a,<br>movilero/a, columnista etc.)                   |  |
| Rol adicional (aclarar si cumple<br>con algún otro rol o roles en la<br>emisora) |  |
| Dedicación (tiempo completo-<br>tiempo parcial-voluntario)                       |  |
| 🕀 🤤 Equipo técnico                                                               |  |
| Rol (operador/a, responsable de mantenimiento, etc.)                             |  |
| Rol adicional (aclarar si cumple<br>con algún otro rol o roles en la<br>emisora) |  |
| Dedicación (tiempo completo-<br>tiempo parcial-voluntario)                       |  |
| 🕀 🧿 Otros equipos                                                                |  |
| Rol                                                                              |  |
| Rol adicional                                                                    |  |
| Dedicación (tiempo completo-<br>tiempo parcial-voluntario)                       |  |
| TOTAL                                                                            |  |
| Cantidad total de personas del<br>equipo                                         |  |

B) ANTECEDENTES DEL COORDINADOR DEL EQUIPO DE PRODUCCIÓN Y DE SUS INTEGRANTES (Para emisoras que se encuentren produciendo contenidos y/o productoras)

Describir los antecedentes, formación y experiencia de cada uno de los integrantes del equipo de realización. (Aprox. 300 palabras)

#### **B1) INFRAESTRUCTURA**

Características del equipamiento técnico con el que cuenta.

Detallar el equipamiento técnico con el que cuenta la entidad para cada servicio de comunicación audiovisual. En caso de que dicho equipamiento lo comparta con otro servicio que presta, consignarlo solo (1) vez. (Aprox 300 palabras)

😌 😑 Detalles del equipamiento

| Tipo de Equipamiento                                |  |
|-----------------------------------------------------|--|
| Marca                                               |  |
| Modelo                                              |  |
| Número de homologación (en<br>caso de corresponder) |  |
| Cantidad                                            |  |

### **PRODUCTORA AUDIOVISUAL**

| PRODUCTORA AUDIOVIS                                                                                                    | UAL                                     |   |
|----------------------------------------------------------------------------------------------------|-----------------------------------------|---|
| Nombre de fantasia                                                                                                    |                                         |   |
| Área de servicio                                                                                                    |                                         |   |
| Área de servicio                                                                                                    | Provincia:   Departamento:   Localidad: | ] |
| Región                                                                                                    | <b>•</b>                                |   |
| Título ante ENACOM                                                                                                    |                                         |   |
| Tipo de título                                                                                                    | ▼                                       |   |
| Resolución o decreto de<br>otorgamiento de licencia,<br>autorización, empadronamiento,<br>reconocimiento N° (OBLIGATORIO<br>EXCEPTO PARA PRODUCTORAS) |                                         |   |
| Año (OBLIGATORIO EXCEPTO<br>PARA PRODUCTORAS)                                                                                                    |                                         |   |
| Vencimiento (EXCEPTO PARA<br>PRODUCTORAS) - en caso de<br>corresponder                                                                                | 31                                      |   |
| Código ENACOM PRODUCTORA<br>(en caso de corresponder)                                                                                                 |                                         |   |
| Vencimiento (SOLO<br>PRODUCTORAS)                                                                                                    | 31                                      |   |
| Presencia en Internet                                                                                                    |                                         |   |
| Transmite por Streaming (en caso de corresponder)                                                                                                    | •                                       |   |
| Redes sociales                                                                                                    | <b>T</b>                                |   |
| PERFIL COMUNITARIO DI                                                                                                    | EL SERVICIO DE COMUNICACIÓN AUDIOVISUAL |   |

### A) APORTES A LA COMUNIDAD LOCAL

Describir los aportes de la programación actual, en caso de ser emisora, y de las producciones, en caso de ser productora, a la pluralidad de las voces en los medios de comunicación, a la identidad cultural de la comunidad y a la promoción de las expresiones locales. Asimismo, detallar aquellos aportes que la diferencian del resto de las emisoras/productoras de esa comunidad. (Aprox. 300 palabras).

### B) AUDIENCIAS (SOLO PARA EMISORAS O EMISORAS Y PRODUCTORAS)

Estimar el perfil y alcance de la audiencia de la emisora en relación con la población del área estimada de servicio. En caso de haber realizado estudios de audiencia indicar sus resultados. Especificar las acciones dirigidas a dar a conocer la emisora en la comunidad. (Aprox. 300 palabras)

## C) VÍNCULO CON MEDIOS LOCALES Y OTROS MEDIOS COMUNITARIOS, DE PUEBLOS ORIGINARIOS Y DE FRONTERA

| Describir relación con estos me<br>casilleros el nombre de dichos/<br>une (coproducción, retransmisi<br>poseer, por favor aclararlo. (Apr | dios locales, ya sean audiovisuales, radiales, gráficos o web. Además, indicar en los<br>s medio/s, el tipo (emisora local, productora local, portal web, etc.) y el vínculo que los<br>śn, reproducción de contenidos, fuente de información, entre otras). En caso no<br>ox. 300 palabras) |
|----------------------------------------------------------------------------------------------------|----------------------------------------------------------------------------------------------------|
|                                                                                                    |                                                                                                    |
| 🕀 😑 Medios                                                                                                    |                                                                                                    |
| Medio                                                                                                    |                                                                                                    |
| Tipo de medio (emisora<br>local/productora local/portal web,<br>etc.)                                                                     |                                                                                                    |
| Vínculo                                                                                                    |                                                                                                    |
| D) PROGRAMACIÓN Y F                                                                                                    | PRODUCCIONES                                                                                                    |
| Describir la programación actu<br>completar los cuadros de PRC                                                                            | al (solo en caso de ser emisora) y las producciones realizadas. Asimismo, deberá                                                                                                    |

## D1) GRILLA DE PROGRAMACIÓN (SOLO PARA EMISORAS O EMISORAS Y PRODUCTORAS)

Informar la grilla de programación actual de la emisora. Para ello, ingresar al Micrositio, descargar y completar la plantilla correspondiente. Deberá adjuntarla con el resto de la documentación solicitada.

| D2) PRODUCCIONES                                                                                                  |                                                                                  |                                                                               |                                                                                       |
|----------------------------------------------------------------------------------------------------|----------------------------------------------------------------------------------|-------------------------------------------------------------------------------|---------------------------------------------------------------------------------------|
| PRODUCCIONES                                                                                                    |                                                                                  |                                                                               |                                                                                       |
| Fecha de Producción                                                                                               | 31                                                                               |                                                                               |                                                                                       |
| Título                                                                                                    |                                                                                  |                                                                               |                                                                                       |
| Sinopsis                                                                                                    |                                                                                  |                                                                               |                                                                                       |
| Género                                                                                                    |                                                                                  |                                                                               |                                                                                       |
| Formato                                                                                                    |                                                                                  |                                                                               |                                                                                       |
| Duración                                                                                                    |                                                                                  |                                                                               |                                                                                       |
| Medio de emisión                                                                                                  |                                                                                  |                                                                               |                                                                                       |
| Público Destinatario                                                                                              |                                                                                  |                                                                               |                                                                                       |
| Producción propia                                                                                                 |                                                                                  | •                                                                             |                                                                                       |
| Coproducción                                                                                                    |                                                                                  | •                                                                             |                                                                                       |
| Adquiridas, cedidas por terceros o<br>libres de derechos de autor                                                 |                                                                                  | Ŧ                                                                             |                                                                                       |
| Fecha/Periodo de emisión                                                                                          |                                                                                  |                                                                               |                                                                                       |
| 😌 🤤 E) PRESENTACIÓN AUDIOV                                                                                        | 'ISUAL O SONORA (REE                                                             | L) DE LAS PRODUCCIO                                                           | DNES DE LA                                                                            |
| EMISORA/PRODUCTORA                                                                                                |                                                                                  |                                                                               |                                                                                       |
| El reel consiste en una selección y<br>como máximo).                                                              | / edición de fragmentos /                                                        | de producciones realiza                                                       | das (estimado en dos minutos                                                          |
| Indicar link web                                                                                                  |                                                                                  |                                                                               | t.                                                                                    |
| 🕀 🕒 F) PRESENTACIÓN INSTITU                                                                                       | ICIONAL AUDIOVISUAL!                                                             | SONORA DE LA ENTID/                                                           | ND                                                                                    |
| La presentación institucional consi<br>Puede contener testimonios de sus<br>el relato o registro de actividades/h | ste en un micro en el qu<br>s miembros, equipo, volu<br>itos importantes (estima | e se describen los obje<br>intarios y demás partici<br>do en cinco minutos co | tivos y actividades de la entidad.<br>pantes de la comunidad junto con<br>mo máximo). |
| Indicar link web                                                                                                  |                                                                                  |                                                                               | ł                                                                                     |

### **GESTIÓN Y ESTRUCTURA DEL SERVICIO**

### A) ESTRUCTURA ORGANIZACIONAL

### Equipo de trabajo

Detallar el equipamiento técnico con el que cuenta la entidad para cada servicio de comunicación audiovisual. En caso de que dicho equipamiento lo comparta con otro servicio que presta, consignarlo solo (1) vez. (Aprox 300 palabras)

| 🕀 😑 Equipo de coordinación gen                                                | eral |
|-------------------------------------------------------------------------------|------|
| Rol (director/a, coordinador/a de<br>producción, etc.)                        |      |
| Rol adicional (aclarar si cumple con<br>algún otro rol o roles en la emisora) |      |
| Dedicación (tiempo completo-<br>tiempo parcial-voluntario)                    |      |
| 🕀 🧿 Equipo de producción                                                      |      |
| Rol (conductor/a, productor/a,<br>movilero/a, columnista etc.)                |      |
| Rol adicional (aclarar si cumple con<br>algún otro rol o roles en la emisora) |      |
| Dedicación (tiempo completo-<br>tiempo parcial-voluntario)                    |      |
| 🕀 🧿 Equipo técnico                                                            |      |
| Rol (operador/a, responsable de mantenimiento, etc.)                          |      |
| Rol adicional (aclarar si cumple con<br>algún otro rol o roles en la emisora) |      |
| Dedicación (tiempo completo-<br>tiempo parcial-voluntario)                    |      |
| 🕀 😑 Otros equipos                                                             |      |
| Rol                                                                           |      |
| Rol adicional                                                                 |      |
| Dedicación (tiempo completo-<br>tiempo parcial-voluntario)                    |      |
| TOTAL                                                                         |      |
| Cantidad total de personas del<br>equipo                                      |      |

B) ANTECEDENTES DEL COORDINADOR DEL EQUIPO DE PRODUCCIÓN Y DE SUS INTEGRANTES (Para emisoras que se encuentren produciendo contenidos y/o productoras)

Describir los antecedentes, formación y experiencia de cada uno de los integrantes del equipo de realización. (Aprox. 300 palabras)

#### **B1) INFRAESTRUCTURA**

INVENTARIO TÉCNICO

Características del equipamiento técnico con el que cuenta.

Detallar el equipamiento técnico con el que cuenta la entidad para cada servicio de comunicación audiovisual. En caso de que dicho equipamiento lo comparta con otro servicio que presta, consignarlo solo (1) vez. (Aprox 300 palabras)

| 🕀 🤤 Detalles del equipamiento                       |  |
|-----------------------------------------------------|--|
| Tipo de Equipamiento                                |  |
| Marca                                               |  |
| Modelo                                              |  |
| Número de homologación (en caso<br>de corresponder) |  |
| Cantidad                                            |  |

#### NOTIFICACIONES Y FINALIZACIÓN DEL TRÁMITE

Todas las notificaciones oficiales que deban cursarse en el marco de la Plataforma de "Trámites a Distancia" (TAD) se realizarán en la cuenta de usuario que es el Domicilio Especial Electrónico Constituido por el administrado, entre ellas, aquellas relativas a subsanaciones, resultado de su trámite de registro, entre otras.

Las notificaciones oficiales que deban ser cursadas en el marco de la tramitación en TAD, lo serán a través del Servicio de Notificaciones Electrónicas que forma parte de la Plataforma TAD y de conformidad con estos Términos y Condiciones de Uso Particulares.

#### Perfeccionamiento de la Notificación.

La Notificación oficial se considerará perfeccionada cuando el contenido de la misma esté disponible en la cuenta de usuario de destino. A dichos efectos, se considerará al usuario notificado el primer día hábil siguiente al de la fecha de ingreso a su cuenta de usuario TAD.

#### Plazos de la Notificación

A los efectos de establecer la fecha de la notificación la fecha y hora serán las que otorgue la plataforma de Trámites a Distancia.

El usuario deberá mantener actualizada la información relativa a los datos del mail denunciados en TAD para continuar recibiendo los avisos o alertas en el mismo.

#### VIGENCIA Y ACTUALIZACIÓN DEL REGISTRO

El registro tendrá vigencia por un año a contar desde la fecha de su otorgamiento y deberá encontrarse vigente para cada presentación a los concursos de subsidios FOMECA. En caso de encontrarse vencido, el Registro podrá actualizarse a través del trámite de "Actualización de Registro FOMECA".

GUARDAR

### d. AGREGADO DE DOCUMENTACIÓN

A continuación, deberá completar los ítems restantes. Para ello, se deberá adjuntar la documentación correspondiente a cada uno, haciendo click en **SADJUNTAR**. De ser necesario, se puede agregar más de 1 (un) archivo por ítem.

Por cada archivo que se incorpore, se generará un Informe (IF) con un número que se asigna automáticamente por sistema. Los archivos se pueden eliminar sólo en esta instancia. Una vez completado el trámite, luego de hacer click en Continuar, no se podrá modificar ni eliminar lo ya cargado.

Constancia de inscripción ante la autoridad de registro de la personería jurídica/ Reconocimiento de la **ADJUNTAR** entidad nacional o provincial que corresponda 🗰 SIF-2017-02090734-APN-MM × ELIMINAR ✓ IF-2017-02090773-APN-MM × ELIMINAR ● VER Estatutos /contrato social y sus modificaciones 🍁 **& ADJUNTAR** IF-2017-02090745-APN-MM × ELIMINAR • VER Última acta de designación de autoridades y de la distribución de cargos 🍁 **% ADJUNTAR** ✓ IF-2017-02090761-APN-MM × ELIMINAR ● VER Último balance contable o certificación contable de los últimos SEIS (6) meses 🗰 **♦ ADJUNTAR** & ADJUNTAR Constancia actualizada de CBU de cuenta corriente / caia de ahorro a nombre de la entidad Fotos de las instalaciones y actividades de la entidad (máximo 15) ADJUNTAR
 ADJUNTAR
 ADJUNTAR
 ADJUNTAR
 ADJUNTAR
 ADJUNTAR
 ADJUNTAR
 ADJUNTAR
 ADJUNTAR
 ADJUNTAR
 ADJUNTAR
 ADJUNTAR
 ADJUNTAR
 ADJUNTAR
 ADJUNTAR
 ADJUNTAR
 ADJUNTAR
 ADJUNTAR
 ADJUNTAR
 ADJUNTAR
 ADJUNTAR
 ADJUNTAR
 ADJUNTAR
 ADJUNTAR
 ADJUNTAR
 ADJUNTAR
 ADJUNTAR
 ADJUNTAR
 ADJUNTAR
 ADJUNTAR
 ADJUNTAR
 ADJUNTAR
 ADJUNTAR
 ADJUNTAR
 ADJUNTAR
 ADJUNTAR
 ADJUNTAR
 ADJUNTAR
 ADJUNTAR
 ADJUNTAR
 ADJUNTAR
 ADJUNTAR
 ADJUNTAR
 ADJUNTAR
 ADJUNTAR
 ADJUNTAR
 ADJUNTAR
 ADJUNTAR
 ADJUNTAR
 ADJUNTAR
 ADJUNTAR
 ADJUNTAR
 ADJUNTAR
 ADJUNTAR
 ADJUNTAR
 ADJUNTAR
 ADJUNTAR
 ADJUNTAR
 ADJUNTAR
 ADJUNTAR
 ADJUNTAR
 ADJUNTAR
 ADJUNTAR
 ADJUNTAR
 ADJUNTAR
 ADJUNTAR
 ADJUNTAR
 ADJUNTAR
 ADJUNTAR
 ADJUNTAR
 ADJUNTAR
 ADJUNTAR
 ADJUNTAR
 ADJUNTAR
 ADJUNTAR
 ADJUNTAR
 ADJUNTAR
 ADJUNTAR
 ADJUNTAR
 ADJUNTAR
 ADJUNTAR
 ADJUNTAR
 ADJUNTAR
 ADJUNTAR
 ADJUNTAR
 ADJUNTAR
 ADJUNTAR
 ADJUNTAR
 ADJUNTAR
 ADJUNTAR
 ADJUNTAR
 ADJUNTAR
 ADJUNTAR
 ADJUNTAR
 ADJUNTAR
 ADJUNTAR
 ADJUNTAR
 ADJUNTAR
 ADJUNTAR
 ADJUNTAR
 ADJUNTAR
 ADJUNTAR
 ADJUNTAR
 ADJUNTAR
 ADJUNTAR
 ADJUNTAR
 ADJUNTAR
 ADJUNTAR
 ADJUNTAR
 ADJUNTAR
 ADJUNTAR
 ADJUNTAR
 ADJUNTAR
 ADJUNTAR
 ADJUNTAR
 ADJUNTAR
 ADJUNTAR
 ADJUNTAR
 ADJUNTAR
 ADJUNTAR
 ADJUNTAR
 ADJUNTAR
 ADJUNTAR
 ADJUNTAR
 ADJUNTAR
 ADJUNTAR
 ADJUNTAR
 ADJUNTAR
 ADJUNTAR
 ADJUNTAR
 ADJUNTAR
 ADJUNTAR
 ADJUNTAR
 ADJUNTAR
 ADJUNTAR
 ADJUNTAR
 ADJUNTAR
 ADJUNTAR
 ADJUNTAR
 ADJUNTAR
 ADJUNTAR
 ADJUNTAR
 ADJUNTAR
 ADJUNTAR
 ADJUNTAR
 ADJUNTAR
 ADJUNTAR
 ADJUNTAR
 ADJUNTAR
 ADJUNTAR
 ADJUNTAR
 ADJUNTAR
 ADJUNTAR
 ADJUNTAR
 ADJUNTAR
 ADJUNTAR
 ADJUNTAR Constancias/certificados de premios y reconocimientos obtenidos S ADJUNTAR

Al finalizar la carga, se debe clickear en "Continuar".

CONTINUAR

### IMPORTANTE

Las emisoras deberán adjuntar, además de los documentos indicados en el listado de carácter obligatorio, la grilla completa de programación del medio. Para ello deberán descargarse de la web <u>https://www.enacom.gob.ar/fomeca/concurso-2017</u> el archivo correspondiente, completarlo con la información solicitada y adjuntarlo mediante la plataforma TAD en el trámite de registro iniciado.

Si todos los datos están bien, clickear en "Confirmar Trámite".

| Trámites a Distancia<br>Presidencia de la Nación  | INICIAR TRAMITE MIS TRAMITES TAREAS NOTIFICACIONES CONSULTA            |
|---------------------------------------------------|------------------------------------------------------------------------|
|                                                   | AILEN SOFIA IOLESIAS BARRERA +                                         |
| Inscripción al Regi                               | istro FOMECA                                                           |
|                                                   |                                                                        |
| Datos del solicita                                | tante                                                                  |
| Nombre:                                           | AILEN SOFIA                                                            |
| Apellidos:                                        | IGLESIAS BARRERA                                                       |
| CUIT/CUIL:                                        | 27337376507                                                            |
| Correo electrónico de<br>aviso:                   | ailen.iglesias@gmail.com                                               |
| Teléfono de contacto:                             | +54 1563749073                                                         |
|                                                   | CPEDITAR                                                               |
|                                                   | - VER COMPLETO                                                         |
|                                                   | CONTINUAR                                                              |
| Trainites e Distancia<br>Presidencia de la Nación | Preguntas Precuentes Contacto Manual de Usuario Termines y Condictores |

Cuando el usuario TAD haya confirmado el trámite, el sistema generará, de manera automática, un número de Expediente para dicho trámite. El estado del mismo será Iniciación.

Debajo, verá reflejado un listado de los Informes (IF) generados, compuestos por cada uno de los formularios y documentos adjuntos. De esta manera, el trámite estará cargado y disponible para el análisis de la Dirección competente del ENACOM.

| Presi | tes a Distancia<br>dencia de la Nación    | INICIAR TRÁMITE        | MIS TRÁMITES TAREAS | NOTIFICACIONES CONSULT |
|-------|-------------------------------------------|------------------------|---------------------|------------------------|
|       |                                           |                        |                     | RAYMI MIRJAN           |
| scrip | ción al Registro FOMECA                   |                        |                     |                        |
|       |                                           |                        |                     |                        |
|       | Ø I                                       | (•)                    |                     |                        |
|       |                                           | $\sim$                 |                     |                        |
|       |                                           |                        |                     |                        |
|       | Elt                                       | rámite se generó con é | ixito               |                        |
|       | Número de trámite                         |                        |                     |                        |
|       | Número de trámite: EX-2017-02092088APN-MN | 1                      |                     |                        |
|       | E ate n° eatá en au burón de trânsites    |                        |                     |                        |
|       | Documentación asociada:                   |                        |                     |                        |
|       | Nombre                                    |                        | Acciones            |                        |
|       | PV2017-02092090-APN-MM                    |                        | ۵.                  |                        |
|       | IF-2017-02092027-APN-MM                   |                        | *                   |                        |
|       | IF-2017-02092034-APN-MM                   |                        | *                   |                        |
|       | IF-2017-02092036-APN-MM                   |                        | ۵.                  |                        |
|       | IF-2017-02092046-APN-MM                   |                        | *                   |                        |
|       | IF-2017-02092050-APN-MM                   |                        | *                   |                        |
|       | IF-2017-02092057-APN-MM                   |                        | *                   |                        |
|       | IF-2017-02091845-APN-MM                   |                        | *                   |                        |
|       | PV2017-02092094-APN-MM                    |                        | *                   |                        |
|       |                                           |                        |                     |                        |

### e. TRAMITACIÓN

Una vez que el usuario obtenga un número de expediente podrá consultar el estado del mismo ingresando en la pestaña "Mis Trámites". Allí podrá consultar la fecha de generación del trámite y visualizar los documentos haciendo click

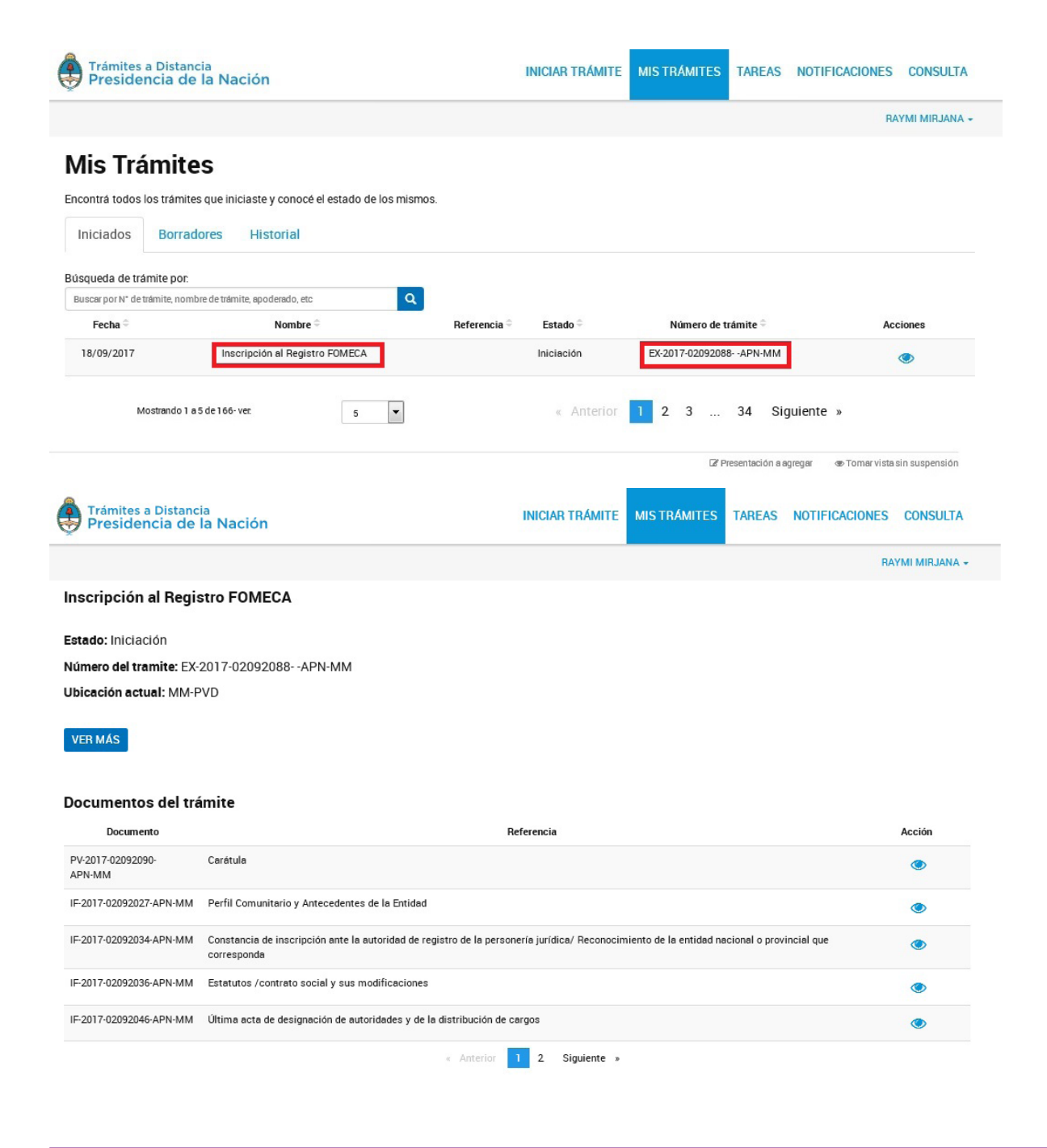

### f. NOTIFICACIONES OFICIALES

En la pestaña "notificaciones" el usuario recibirá una nota formal en donde se le indicará, por ejemplo, una subsanación que debe realizar en relación a la documentación del registro FOMECA. Para acceder a la misma deberá clickear en el botón de descarga.

IMPORTANTE: El usuario deberá ingresar a TAD con la periodicidad que considere pertinente a fin de controlar la existencia de tareas, notificaciones o comunicaciones efectuadas por la Administración. RECUERDE que en el caso de recibir notificaciones con plazos, los mismos correrán automáticamente a partir del momento en que dicha notificación ingrese al buzón de la entidad en la cuenta TAD.

Todas las notificaciones que deban cursarse en el marco de la Plataforma de "Trámites a Distancia" (TAD) se realizarán en la cuenta de usuario que es el Domicilio Especial Electrónico constituido por el administrado. (Art. 8 Decreto N° 1063/16)

| Trámites a D<br>Presidenci | Distancia<br>ia de la Nación           |                                   | INICIAR TRÁMITE       | MIS TRÁMITES | TAREAS      | NOTIFICACIONES | CONSULTA       |
|----------------------------|----------------------------------------|-----------------------------------|-----------------------|--------------|-------------|----------------|----------------|
|                            |                                        |                                   |                       |              |             | R/             | AYMI MIRJANA 🗸 |
| Notificad                  | ciones                                 |                                   |                       |              |             |                |                |
| Enterate de las actu       | alizaciones de tus trámites o las no   | ificaciones de documentación ofic | ial                   |              |             |                |                |
| Notificaciones             | Documentos Externos                    |                                   |                       |              |             |                |                |
| Búsqueda de trámit         | e por:                                 | _                                 |                       |              |             |                |                |
| Buscar por N* de trámi     | ite, nombre de trámite, apoderado, etc | Q                                 |                       |              |             |                |                |
| Fecha 🕀                    | Nombre 🗢                               | N                                 | Mensaje 🗢             |              | Número d    | le trámite 🗢   | Acciones       |
| 13/09/2017                 | Inscripción al Registro FOMECA         | SUBSANA                           | CIÓN DE ESTATUTO SOCI | АL           | EX-2017-020 | 31093APN-MM    | *              |
| N                          | vlostrando 1 a 5 de 85- ver:           | 5 💌                               | « Anterio             | or 123       | 45          | 17 Siguiente   | »              |
|                            |                                        |                                   |                       |              |             |                | 🛓 Descargar    |

### g. TAREAS / SUBSANACIONES

Luego de ser notificado formalmente, el usuario deberá ingresar en la pestaña "tareas" donde se le habilitará la posibilidad de realizar la subsanación correspondiente. Para ello, deberá hacer click en

Una vez cargada la documentación, la misma será nuevamente remitida de manera automática al ENACOM.

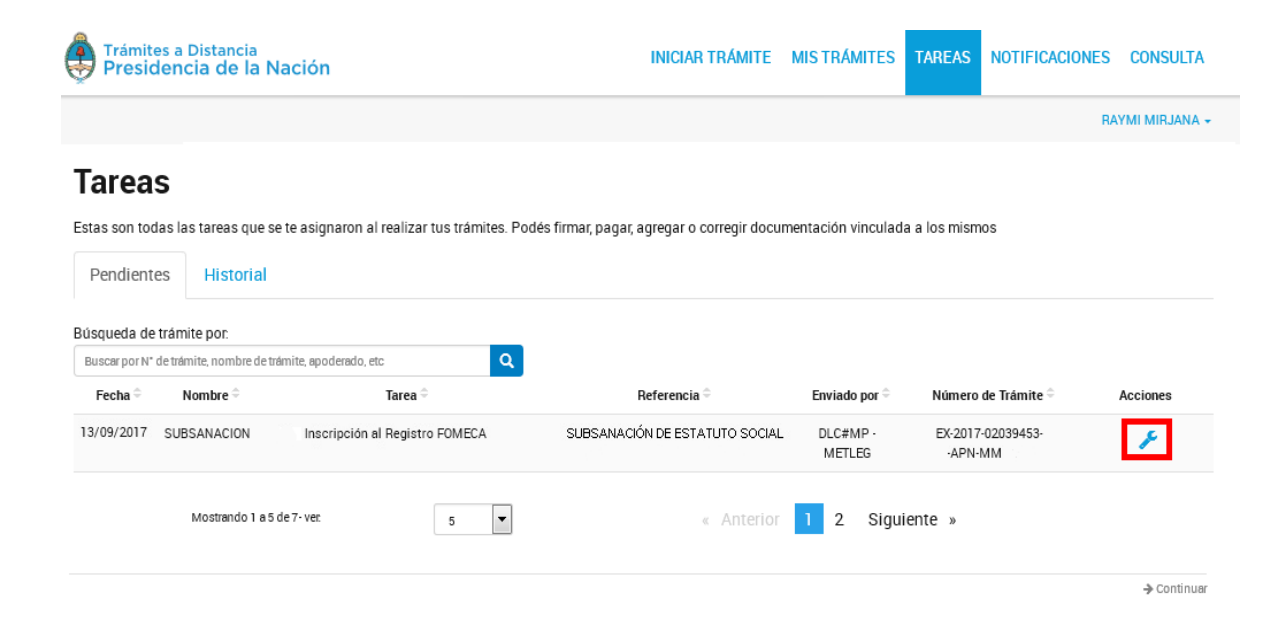
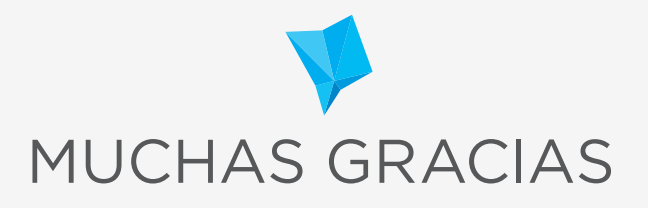

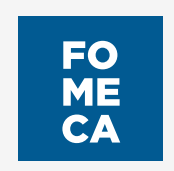